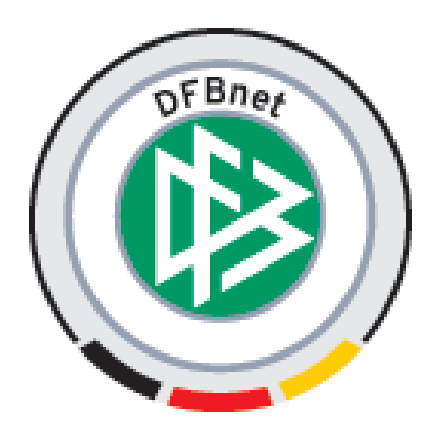

# **DFBnet-Vereinsverwaltung**

# Anleitung

# - Erste Schritte -

| Datum:   | 01.10.2007                                |
|----------|-------------------------------------------|
| Projekt: | DFBnet-Vereinsverwaltung                  |
| Autor:   | O. Marx, M. Kimpfler, B. Semet, M. Ratzel |
| Geprüft: |                                           |
| Version: | 4.3                                       |
| Status:  |                                           |

# Inhaltsverzeichnis

| 1                              | DFBNET-VEREINSVERWALTUNG STARTEN                                              |
|--------------------------------|-------------------------------------------------------------------------------|
| 1.1                            | DFBnet-Vereinsverwaltung aufrufen3                                            |
| 1.2                            | Das erste Mal anmelden3                                                       |
| 1.3                            | Passwort vergessen?4                                                          |
| 2                              | DFBNET -VEREINSVERWALTUNG EINRICHTEN5                                         |
| 2.1                            | Voreingestellte Musterdaten5                                                  |
| 2.2                            | Kontenrahmen importieren5                                                     |
| <b>2.3</b><br>2<br>2<br>2<br>2 | Stammdaten anlegen                                                            |
| 3                              | IMPORT VON MITGLIEDERDATEN AUS EINER CSV-DATEI                                |
| 4                              | IMPORT VON MITGLIEDERDATEN AUS SPG-VEREIN                                     |
| 5                              | DFBNET-VEREINSVERWALTUNG KONFIGURIEREN                                        |
| 5.1                            | Bankdaten prüfen                                                              |
| 5.2                            | Konten erzeugen18                                                             |
| 5.3                            | Grundeinstellungen vornehmen18                                                |
| 5.4                            | Persönliches Portal einrichten                                                |
| 6                              | ARBEITEN MIT DER DFBNET-VEREINSVERWALTUNG19                                   |
|                                |                                                                               |
| 7                              | BEITRAGSEINZUG / DTA-ASSISTENT                                                |
| 7<br>7.1                       | BEITRAGSEINZUG / DTA-ASSISTENT    20      Beitragsautomatik durchführen    20 |

# **I DFBnet-VEREINSVERWALTUNG STARTEN**

#### 1.1 DFBnet-Vereinsverwaltung aufrufen

- Starten Sie Ihren Computer und stellen Sie eine Verbindung zum Internet her.
- Starten Sie Ihren Internetbrowser (z.B. Internet Explorer, Mozilla Firefox etc.).
- für die VOLLVERSION: Geben Sie im Browser die Ihnen nach Registrierung und Aktivierung in einer E-Mail übermittelte Internetadresse ein. Sie gelangen dann zu Ihrer Anmeldeseite.
- für die DEMOVERSION, um die DFBnet-Vereinsverwaltung vorab zu testen: Geben Sie im Browser die Internetadresse www.dfbnet.org/verein ein.
- Folgen Sie der Beschreibung, die unter *Registrierung* aufgeführt ist.

#### 1.2 Das erste Mal anmelden

Wenn Sie das erste Mal mit der DFBnet-Vereinsverwaltung arbeiten, werden Sie nach Zugangsdaten gefragt. Geben Sie hier bitte die überstellten Zugangsdaten ein:

- Benutzername
- Passwort:

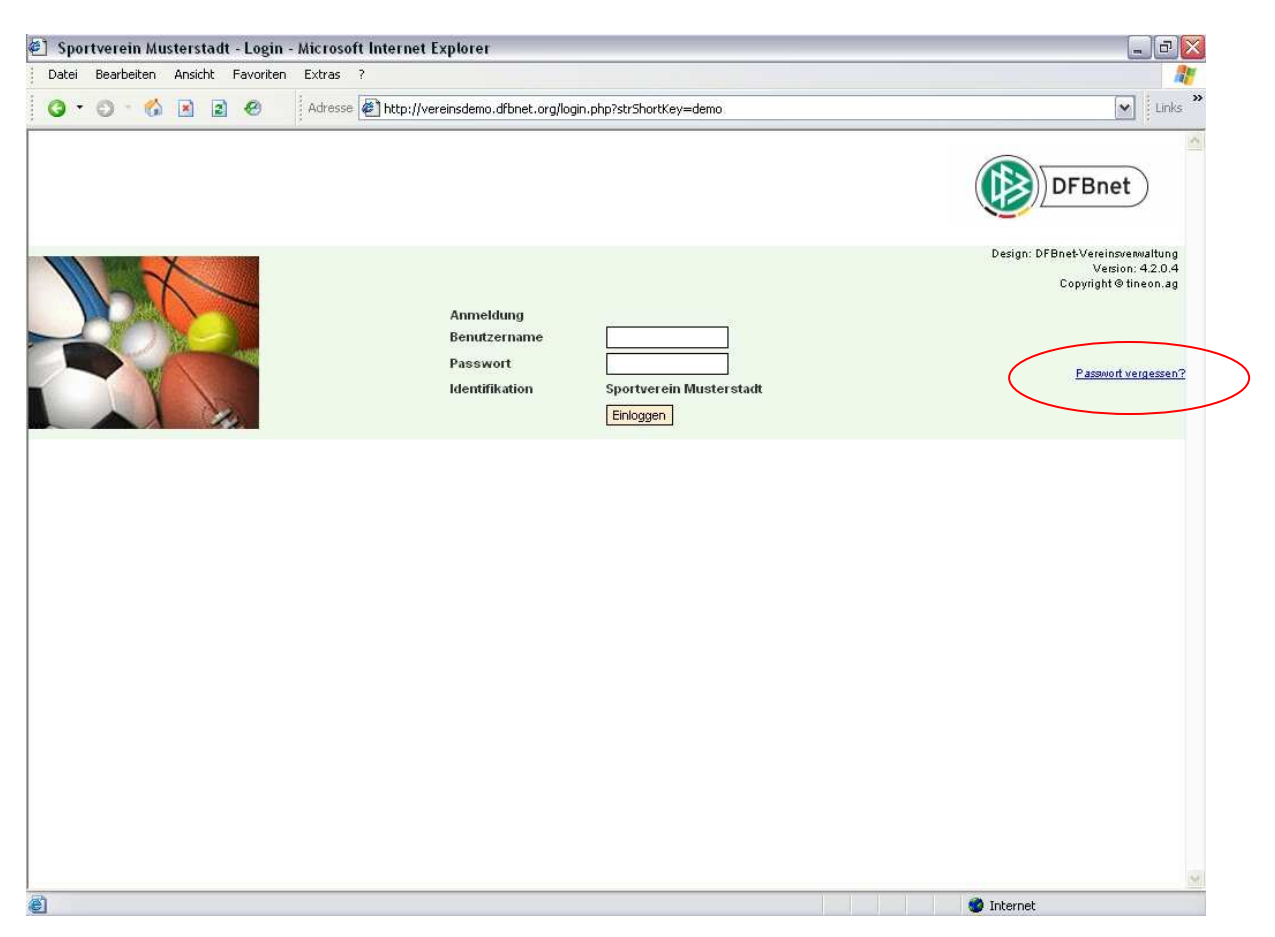

Abbildung 1: Die Anmeldeseite der DFBnet-Vereinsverwaltung. Rechts ist die Funktion "Passwort vergessen?" hinterlegt (roter Kreis), mehr dazu unter Punkt 1.3.

Beim erstmaligen Anmelden werden Sie aufgefordert das Passwort zu ändern. Verwenden Sie ein **sicheres** Passwort, d.h. eine Kombination von Buchstaben, Zahlen und Sonderzeichen mit einer Mindestlänge von 6 Zeichen. Passwörter die diesen Anforderungen nicht entsprechen, werden als unsicher eingestuft und daher nicht akzeptiert.

- Geben Sie unter "Altes Passwort" nochmals das Zugangspasswort ein.
- Geben Sie ein neues Passwort ein.
- Geben Sie das neue Passwort zur Bestätigung nochmals ein.

Nun sind Sie in der DFBnet-Vereinsverwaltung eingeloggt und sehen die Startseite.

| ei Bearbeiten Ansicht Favoriten E     | xtras ?        |                                    |                            |                                    |                  |
|---------------------------------------|----------------|------------------------------------|----------------------------|------------------------------------|------------------|
| • © • 🚳 🗷 🖉 🖉                         | Adresse 🛃 http | ://vereinsdemo.dfbnet.org/mio/home | e.php?OphId=2e3e3528312833 | 3a6c&ophinex=51f08e                | <b>v</b>         |
| DFBnet                                | H<br>Ver       | ier könnte Ihr<br>einslogo stehen! |                            |                                    |                  |
| ein Portal Information Org            | anisation k    | Kommunikation                      | Hilfe                      |                                    | 🔹 Max Mustermann |
| Sie sind hier: Startseite             |                |                                    |                            |                                    |                  |
| Aeine offenen Termine                 | Ø              | ) Meine offenen Aufgaben           | 0                          | Meine neuen E-Mails / Kurznachrich | ten 💿            |
| leute                                 |                | 0 Heute                            | 0                          | Nicht abgeholt                     | 0                |
| lorgen                                |                | 0 Morgen                           | 0                          | Ungelesen:                         |                  |
| Voche                                 |                | 0 Woche                            | 0                          | E-Mails                            | 0                |
| )esamt                                |                | 0 Gesamt                           | 0                          | Kurznachrichten                    | 0                |
| Idministrator Information             | -              | Geburtstage ?                      |                            | Jubiläen                           |                  |
| Administratoren                       |                | 1 Heute                            | (keiner)                   | Diesen Monat                       | (keiner)         |
| lenutzer                              |                | 1 Diese Woche                      | (keiner)                   | Nächsten Monat                     | (keiner)         |
|                                       |                | 0 Nächste Woche                    | (keiner)                   |                                    |                  |
| haktive Benutzer                      |                |                                    |                            |                                    |                  |
| naktive Benutzer<br>Aktive Mitglieder |                | 1                                  |                            |                                    |                  |

Abbildung 2: Die Startseite der DFBnet-Vereinsverwaltung.

#### Hinweis:

Eine detaillierte Hilfestellung zu den einzelnen Modulen und Funktionen erhalten Sie in der **Onlinehilfe**. Klicken Sie dazu einfach auf den Menüpunkt "Hilfe".

#### 1.3 Passwort vergessen?

- ➡ Klicken Sie auf Passwort vergessen? (s. oben, Abbildung 1)
  - ➡ folgen Sie dem Dialog und geben Ihren Benutzernamen ein,
    - Klick auf Passwort zurücksetzen, es wird eine E-Mail mit einem neuen, Passwort verschickt (s. Abbildung unten),
      - ➡ Klick auf Zurück zur Anmeldung, mit neuem Passwort einloggen.

| Ihr Passwort wurde zurückgese | tzt und an Ihre hinterlegten E-mail Adressen gesendet. |                                  |
|-------------------------------|--------------------------------------------------------|----------------------------------|
|                               |                                                        | Design: DFBnet-Vereinsverwaltung |
|                               |                                                        | Version: 4.2.0.4                 |
| Sie haben Ihr Passv           | vort vergessen? Kein Problem!                          | Copyright © tineon.ag            |
| Geben Sie bitte Ihren E       | Benutzernamen ein.                                     |                                  |
| Benutzername                  |                                                        |                                  |
| Identifikation                | SV Musterstadt e.V. (Schulung 3)                       | Zurüdezur Anmeldung              |
|                               | Passwort zurücksetzen                                  | Estav 20 Ameridany               |

#### Hinweis:

Damit eine neues Passwort ausgestellt und per E-Mail verschickt werden kann ist es unbedingt erforderlich, dass in der Benutzerverwaltung der DFBnet-Vereinsverwaltung bei jedem angelegten Benutzer eine gültige E-Mail-Adresse hinterlegt ist.

# 2 **DFBnet -VEREINSVERWALTUNG EINRICHTEN**

#### 2.1 Voreingestellte Musterdaten

#### Klicken Sie auf **Mein Portal > Profil > Benutzerdaten**.

DFBnet-Vereinsverwaltung ist mit Grunddaten vorbelegt. Diese Daten sollen Ihnen beispielhaft zeigen, welche Möglichkeiten Sie haben. Die voreingestellten Daten sollten Sie entsprechend abändern.

- Es sind Vereinsdaten voreingestellt die Sie jederzeit ändern können.
- Sie sind unter folgenden Benutzerdaten angemeldet: Vorname: Max
   Nachname: Mustermann
   Straße: Musterstraße 1
   Ort: Musterhausen
   Land: Deutschland

#### Hinweis:

Hinterlegen Sie in Ihrem Profil unbedingt Ihre E-Mail Adresse. Auf diese E-Mail Adresse wird Ihnen, falls Sie Ihr Passwort vergessen haben sollten, nach einem Klick auf *Passwort vergessen* (auf der Anmeldeseite), automatisch eine E-Mail mit einem neuen Passwort gesendet. (s. oben, Punkt 1.3)

Wichtiger Hinweis: Die Daten in der DEMOVERSION werden in bestimmten Abständen gelöscht und die voreingestellten Musterdaten wieder hergestellt. Dies ist nötig, um den Nutzern der DEMOVERSION eine gleichbleibende Datenqualität zum Testen zur Verfügung zu stellen.

#### 2.2 Kontenrahmen importieren

#### Klicken Sie auf **Mein Portal > Administration > Import/Export**.

Klicken Sie auf **Kontenrahmen** und importieren Sie einen Kontenrahmen. Sie können einen eigenen Kontenrahmen oder den mitgelieferten Standard-Vereinskontenrahmen SKR49\* importieren. Ein eigener Kontenrahmen muss für den Import im CSV-Format vorliegen.

\*Achtung: Der Standard-Vereinskontenrahmen SKR49 enthält 986 Konten; viele davon werden in der Vereinspraxis nicht benötigt.

Alternativ können Sie Konten im Modul **Organisation > Finanzen > Kontenübersicht** manuell anlegen. Ob Sie ein Konto tatsächlich im Programm verwenden möchten, können Sie bei jedem Konto über die Checkbox "Konto verwenden" festlegen.

#### Hinweis:

Nähere Informationen hierzu finden Sie in der Onlinehilfe unter Mein Portal > Administration > Import/Export.

# 2.3 Stammdaten anlegen

Klicken Sie auf **Mein Portal > Administration > Stammdaten** um die Stammdaten zu ändern. Diese Angaben sind für eine korrekte Beitragsverwaltung notwendig

# 2.3.1 Vereinsdaten ändern

Ändern Sie die voreingestellten Musterdaten nach Ihren Wünschen ab.

| ( <b>()</b> ) DFB                     | net Hier könnte Ihr<br>Vereinslogo stehen!                                                 |                        |                        |                  |
|---------------------------------------|--------------------------------------------------------------------------------------------|------------------------|------------------------|------------------|
| ein Portal Infori<br>tammdaten Ordner | mation Organisation Kommunikation<br>/ Import/Export Konfiguration Benutzerverwaltung Werk | Hilfe                  |                        | 🕫 Max Mustermann |
| ie sind hier: Mein Po                 | ortal > Administration > Stammdaten > Vereinsdaten                                         |                        |                        |                  |
| Vereinsdaten Fina                     | anzen Abteilungen Beiträge Funktionäre                                                     |                        |                        |                  |
| Vereinsadresse                        |                                                                                            |                        |                        |                  |
| /ereinsname*<br>Straße*               | SV Musterstadt e.V. (Schulung 1)                                                           | Kunden-Nr.<br>Postfach | 0815                   |                  |
| ٩LZ                                   | 12345                                                                                      | Postfach-PLZ           |                        |                  |
| Ort*                                  | Musterstadt                                                                                | Postfach-Ort           |                        |                  |
| _and*                                 | Deutschland                                                                                | Bundesland*            | (Bundesland auswählen) | ~                |
| felefon*                              | 01234/56789                                                                                | Telefax                |                        | ]                |
| Mobil                                 |                                                                                            | E-Mail*                | info@sv-musterstadt.de |                  |
| Web                                   | http://www.sv-musterstadt.de                                                               | Ansprechpartner        | Max Mustermann         |                  |
| Gründungsdatum                        | 6 🗙 September 🗙 2007                                                                       |                        |                        |                  |
| Speichern Abbrech                     | en j                                                                                       |                        |                        |                  |
|                                       |                                                                                            |                        |                        |                  |

Abbildung 3: Die Eingabemaske "Vereinsdaten" unter "Stammdaten".

#### Hinweis:

Wählen Sie insbesondere das Bundesland aus, da sonst das Finanzamt und die dazugehörige Steuernummer in der Rubrik **Finanzen** nicht erfasst werden kann.

# 2.3.2 Finanzdaten

| tei Bearbeiten Ansich   | it Favoriten Extras ?                          |                                       |                                          |               |
|-------------------------|------------------------------------------------|---------------------------------------|------------------------------------------|---------------|
| • 🛛 • 🚳 🗵               | Adresse Adresse Adresse                        | t.org/mio/admin/firma_finanzdaten.php | ?OphId=2e3e35283128333a6c&ophinex=3c39d7 | Lir           |
| DFBr                    | Hier könnte Ihr<br>Vereinslogo stehen!         |                                       |                                          |               |
| ein Portal Inform       | nation Organisation Kommunikation              | Hilfe                                 | ≉e M:                                    | ax Mustermann |
| tammdaten Ordner        | Import/Export Konfiguration Benutzerverwaltung | g Werkzeuge                           |                                          |               |
| Sie sind hier: Mein Por | tal > Administration > Stammdaten > Finanzen   |                                       |                                          |               |
| Vereinsdaten Finanz     | en Abteilungen Beiträge Funktionäre            |                                       |                                          |               |
| Finanzen                |                                                |                                       |                                          |               |
| Daten des Finanzamts    |                                                |                                       |                                          |               |
| Name des Finanzamts     | Sigmaringen (2885)                             | Steuernummer                          | 1234567                                  |               |
| USt-Identifikation      | DE123456786                                    | 1                                     |                                          |               |
|                         |                                                |                                       |                                          |               |
| Anerkennung der Gen     | neinnützigkeit                                 |                                       |                                          |               |
| Bescheid vom            | 20 💌 Januar 💌 2006 💌 🚃                         | Anerkennung ab                        | 1 💌 Januar 💌 2006 💌 📷                    |               |
| Befreiung von der Körj  | perschaftssteuer                               |                                       |                                          |               |
| Freistellung vom        | 1 🗸 Januar 🗸 2006 🗸 🚃                          | Befreiung für die Jahre               | 2007 bis 2011                            |               |
|                         |                                                |                                       |                                          | _             |
| Bankverbindung 1 🛃      |                                                |                                       |                                          |               |
| Kontoinhaber*           | SV Musterstadt                                 | Kontonummer*                          | 199999996                                |               |
| Bankleitzahl*           | 69051620                                       | 🛛 🖉 Kreditinstitut*                   | Spk Pfullendorf-Meßkirch                 |               |
| Aktivkonto              | 0945 - Bank 💌                                  |                                       |                                          |               |
|                         |                                                |                                       |                                          |               |
| Speichern Abbrecher     | 1                                              |                                       |                                          |               |
|                         |                                                |                                       |                                          |               |
|                         |                                                |                                       |                                          |               |
|                         |                                                |                                       |                                          |               |

Abbildung 4: Die Eingabemaske "Finanzen" unter "Stammdaten".

Wählen Sie Ihr Finanzamt aus. Eine Liste von Finanzämtern wird Ihnen nur angezeigt, wenn zuvor ein "Bundesland" bei den Vereinsdaten ausgewählt wurde.

Geben Sie bei Bedarf die Umsatzsteuer-Identifikationsnummer und Ihre Steuernummer ein.

Geben Sie die Bankverbindung Ihres Beitragskontos ein. Ordnen Sie diesem Konto das zu verwendende Aktivkonto zu. Aktivkonten können erst ausgewählt werden, wenn Sie einen Kontenrahmen importiert, oder manuell Konten angelegt haben.

Sie können noch weitere Bankverbindungen (z.B. Jugendkonto, Spendenkonto) erfassen. Alle erfassten Bankverbindungen werden in der Fußzeile der im Rechnungsmodul erstellten Rechnungen angezeigt.

# 2.3.3 Abteilungen

| si bearbeiten Ansitrit Fav                                        | voriten Extras ?                                          |                                                         | Sector Con   |
|-------------------------------------------------------------------|-----------------------------------------------------------|---------------------------------------------------------|--------------|
| - 0 - 🗞 🗷 🗷 🤞                                                     | Adresse 🛃 http://vereinsdemo.dfbnet.org/mio/admin/firma_a | abteilungen.php?OphId=2e3e35283128333a6c&ophinex=fe3a0a | 🖌 Li         |
| DFBnet                                                            | Hier könnte Ihr<br>Vereinslogo stehen!                    |                                                         |              |
| in Portal Information                                             | Organisation Kommunikation Hilfe                          | ିକ Ma                                                   | x Mustermann |
| ammdaten Ordner Impor                                             | rt/Export Konfiguration Benutzerverwaltung Werkzeuge      |                                                         |              |
| ie sind hier: Mein Portal > Ad                                    | dministration > Stammdaten > Abteilungen                  |                                                         |              |
| Vereinsdaten Finanzen Al                                          | bteilungen Beiträge Funktionäre                           |                                                         |              |
| Abteilungen                                                       |                                                           |                                                         |              |
| Aktionen                                                          | Bezeichnung                                               | Mitglieder                                              |              |
| $\gg$                                                             | Fußball                                                   | 0                                                       |              |
| 28                                                                | Leichtathletik                                            | 0                                                       |              |
| lbteilung hinzufügen                                              |                                                           |                                                         |              |
| Abteilung hinzufügen<br>Jezeichnung*                              | Hockey                                                    |                                                         |              |
| Abteilung hinzufügen<br>Jezeichnung* [-<br>Speichern] Abbrechen]  | Hockey                                                    |                                                         |              |
| Abteilung hinzufügen<br>Jezeichnung* [-<br>Speichern] [Abbrechen] | Hockey                                                    |                                                         |              |
| Abteilung hinzufügen<br>Bezeichnung* [+<br>Speichern] (Abbrechen) | Hockey                                                    |                                                         |              |
| bbteilung hinzufügen<br>Bezeichnung* [+<br>Speichern] Abbrechen   | Hockey                                                    |                                                         |              |
| Abteilung hinzufügen<br>Bezeichnung* [-<br>Speichern] Abbrechen]  | Hockey                                                    |                                                         |              |
| Abteilung hinzufügen<br>Jezeichnung* [-<br>Speichern] Abbrechen   | Hockey                                                    |                                                         |              |
| Abteilung hinzufügen<br>Bezeichnung* [-<br>Speichern] (Abbrechen) | Hockey                                                    |                                                         |              |
| Abteilung hinzufügen<br>Bezeichnung* [-<br>Speichern] Abbrechen   | Hockey                                                    |                                                         |              |
| Abteilung hinzufügen<br>Bezeichnung* [-<br>Speichern] Abbrechen   | Hockey                                                    |                                                         |              |

Abbildung 5: Die Eingabemaske "Abteilungen" unter "Stammdaten".

Hier können auch voreingestellte Abteilungen, die nicht benötigt werden, gelöscht werden. Sofern Sie Mitgliederdaten inklusive Abteilungen und Beiträge aus Ihrem bisherigen Vereinsprogramm importieren möchten, beachten Sie bitte die folgenden **Importhinweise.** 

#### Hinweise:

Beim **Import von Mitgliederdaten** können Abteilungen und Beiträge von DFBnet-Vereinsverwaltung nur dann berücksichtigt werden, wenn diese in DFBnet-Vereinsverwaltung exakt gleich bezeichnet werden, wie in Ihrem bisher verwendeten Vereinsprogramm. Wir empfehlen Ihnen deshalb Abteilungen und Beiträge exakt gleich zu bezeichnen, wie in Ihrem bisher verwendeten Vereinsprogramm.

#### Beispiel:

Abteilung Fussball in Ihrem bisherigen Programm muss auch in DFBnet-Vereinsverwaltung "Fussball" heißen und nicht etwa "Fußball", ansonsten ist der Import nicht möglich.

# 2.3.4 Beiträge

|                                  | the second second second second second second second second second second second second second second second s                                                                                       | 121 - 1205 - 22 - 22 - 2                                                                                                    | contra departe de la seconda de la seconda de                                                                                                    |                                                                                                    | - 100 COLORED COLOR                                                                                                    |
|----------------------------------|----------------------------------------------------------------------------------------------------|----------------------------------------------------------------------------------------------------|----------------------------------------------------------------------------------------------------|----------------------------------------------------------------------------------------------------|----------------------------------------------------------------------------------------------------|
| Adresse                          | 1 http://verein                                                                                                    | sdemo.dfbnet.org/mio                                                                                                    | o/admin/firma_beitrage.php?btnSa                                                                                                    | veData=1&OphId=2e3e35283128333a6c                                                                                                    | &ophinex=a4403c                                                                                                    |
| DEBact                           | Hier kön                                                                                                    | nte Ihr                                                                                                    |                                                                                                    |                                                                                                    |                                                                                                    |
| Drbliet                          | Vereinslog                                                                                                    | o stehen!                                                                                                    |                                                                                                    |                                                                                                    |                                                                                                    |
| Information Organisati           | on Kommur                                                                                                    | iikation                                                                                                    | Hilfe                                                                                                    |                                                                                                    | 🕫 Max Mustermann                                                                                                    |
| Ordner Import/Export Konfig      | uration Benutze                                                                                                    | rverwaltung Werl                                                                                                    | zeuge                                                                                                    |                                                                                                    |                                                                                                    |
| 1ein Portal > Administration > S | tammdaten > Be                                                                                                    | iträge                                                                                                    |                                                                                                    |                                                                                                    |                                                                                                    |
| Finanzen Abteilungen Beit        | räge Funktion:                                                                                                    | are .                                                                                                    |                                                                                                    |                                                                                                    |                                                                                                    |
|                                  |                                                                                                    |                                                                                                    |                                                                                                    |                                                                                                    |                                                                                                    |
| Bezeichnung                      | Betrag                                                                                                    | Zahlweise                                                                                                    | Anteilige Berechnung                                                                                                    | Einnahmekonto                                                                                                    | Mitglieder                                                                                                    |
| 01 Erwachsene Aktiv              | 120,00                                                                                                    | Jahr                                                                                                    | nein                                                                                                    | 1000                                                                                                    | D                                                                                                    |
| Fußball                          |                                                                                                    | <b>N</b>                                                                                                    | Bezeichnung*                                                                                                    | Jugend aktiv                                                                                                    |                                                                                                    |
| Jahr                             |                                                                                                    | ×                                                                                                    | Betrag*                                                                                                    | 60,00                                                                                                    |                                                                                                    |
| 1000 Beitragsk                   | onto                                                                                                    | ¥ 0                                                                                                    | Anteilige Berechnung                                                                                                    |                                                                                                    |                                                                                                    |
| bbrechen                         |                                                                                                    |                                                                                                    |                                                                                                    |                                                                                                    |                                                                                                    |
|                                  |                                                                                                    |                                                                                                    |                                                                                                    |                                                                                                    |                                                                                                    |
|                                  |                                                                                                    |                                                                                                    |                                                                                                    |                                                                                                    |                                                                                                    |
|                                  |                                                                                                    |                                                                                                    |                                                                                                    |                                                                                                    |                                                                                                    |
|                                  |                                                                                                    |                                                                                                    |                                                                                                    |                                                                                                    |                                                                                                    |
|                                  |                                                                                                    |                                                                                                    |                                                                                                    |                                                                                                    |                                                                                                    |
|                                  |                                                                                                    |                                                                                                    |                                                                                                    |                                                                                                    |                                                                                                    |
|                                  |                                                                                                    |                                                                                                    |                                                                                                    |                                                                                                    |                                                                                                    |
|                                  | DFBnet Information Organisati Ordner Import/Export Konfig Itein Portal > Administration > Si Finanzen Abteilungen Beit Bezeichnung O1 Erwachsene Aktiv igen O2 Fußball Jahr 1000 Beitragsk ibbrechen | DFBnet       Hier kön Vereinslog         Information       Organisation       Kommur         Ordner       Import/Export       Konfiguration       Berutze         tein Portal > Administration > Stammdaten > Be       Finanzen       Abteilungen       Beiträge       Funktional         Bezeichnung       Betrag       Of Erwachsene Aktiv       120,00         igen       Import Internation = Stammdaten = Stammdaten = Stammdat | DFBnet       Hier könnte Ihr Vereinslogo stehen!         Information       Organisation       Kommunikation         Ordner       Import/Export       Konfiguration       Benutzerverwaitung       Werk         Mein Portal > Administration > Stammdaten > Beiträge       Finanzen       Abteilungen       Beträge       Funktionäre         Bezeichnung       Beträge       Funktionäre         Bezeichnung       Beträge       Zahlweise         O1 Erwachsene Aktiv       120,00       Jahr         igen       Import Import Impo | DFBnet       Hier könnte Ihr Vereinslogo stehen!         Information       Organisation       Kommunikation       Hiffe         Ordner       Import/Export       Konfiguration       Benutzerverwaltung       Werkzeuge         Information       Organisation       Stammdaten > Beiträge       Import/Export       Merkzeuge         Information       Administration > Stammdaten > Beiträge       Import/Export       Import/Export       Import/Export         Information       Beiträge       Funktionäre       Import/Export       Import/Export       Import/Export         Bezeichnung       Beiträge       Import/Export       Import/Export       Import/Export       Import/Export         Bezeichnung       Beträge       Import/Export       Import/Export       Import/Export       Import/Export         Ingen       Import/Export       Import/Export       Import/Export       Import/Export       Import/Export         Ingen       Import/Export       Import/Export       Import/Export       Import/Export       Import/Export         Ingen       Import/Export       Import/Export       Import/Export       Import/Export       Import/Export         Ingen       Import       Import       Import       Import       Import       Import       Import | Information Organisation Kommunikation Hile         Ordner       Import/Export       Kommunikation       Hile         Ordner       Import/Export       Konfiguration       Berutzerverwaltung       Werkzeuge         tein Portal > Administration > Stammdaten > Beiträge       Einnahmekonto       Import/Export       Einnahmekonto         Bezeichnung       Beträge       Funktionäre       Einnahmekonto       Import/Export       Einnahmekonto         01 Erwachsene Aktiv       120,00       Jahr       nein       1000         Igen       Import Export       Import Export       Import Export         Igen       Import Export       Import Export       Import Export         Igen       Import Export       Import Export       Import Export         Import Export       Import Export       Import Export       Import Export         Import Export Export       Import Export Export       Import Export Exp |

Abbildung 6: Die Eingabemaske "Beiträge" unter "Stammdaten".

Hier werden die Beiträge für die Abteilungen Ihres Vereins definiert. Dabei haben Sie die Möglichkeit für jede Abteilung einen oder auch mehrere Beiträge anzulegen.

#### Hinweise:

Da in DFBnet-Vereinsverwaltung ein Beitrag immer zu einer Abteilung gehört, müssen Sie diese zuvor angelegt haben. Jedem Beitrag muss ein Einnahmenkonto zugeordnet werden. Die Beiträge werden später beim Beitragseinzug auf dieses Konto verbucht. Die Einnahmenkonten müssen Sie zuvor, entweder durch den Import des Kontenrahmens, oder direkt unter **Organisation > Finanzen > Kontenübersicht > Neues Konto** anlegen.

Um einen Beitrag anzulegen geben Sie ein bzw. wählen aus: (laufende) Nummer, Abteilung, Zahlweise, Einnahmekonto, Bezeichnung und Betrag – speichern.

Über das Ankreuzfeld "Anteilige Berechnung" können Sie festlegen, ob ein Jahres-Halbjahres- oder Quartalsbeitrag bei vorzeitigem Abteilungsaustritt monatsgenau abgerechnet wird.

#### Hinweis:

Beim **Import von Mitgliederdaten** können Abteilungen und Beiträge von DFBnet-Vereinsverwaltung nur dann berücksichtigt werden, wenn diese in DFBnet-Vereinsverwaltung exakt gleich bezeichnet werden wie in Ihrem bisher verwendeten Vereinsprogramm.

Wir empfehlen Ihnen deshalb Beiträge exakt gleich zu bezeichnen wie in Ihrem bisher verwendeten Programm.

# **3** IMPORT VON MITGLIEDERDATEN AUS EINER CSV-DATEI

#### Bemerkung:

Ist bei einer Vereinsgröße von weniger als 150 Mitgliedern die Aufbereitung der vorhandenen "alten" Mitgliederdaten für den CSV-Import in die DFBnet-Vereinsverwaltung zu aufwändig, könnte es sinnvoller sein, die Daten manuell einzupflegen. (Information > Mitglieder > Neues Mitglied)

- 1) Legen Sie alle Ihre bisher verwendeten Abteilungen und Beiträge in DFBnet-Vereinsverwaltung mit der **exakt gleichen Bezeichnung** wie in Ihrem bisherigen Vereinsprogramm an.
- 2) Exportieren Sie die Daten aus Ihrem bisherigen Vereinsprogramm als CSV-Datei. Wenn Sie Ihre Mitglieder bisher in einer Excel-Tabelle gepflegt haben, konvertieren Sie diese in ein CSV Format. Öffnen Sie Ihre Excel Tabelle, klicken Sie auf "Speichern unter", wählen Sie bei Dateiformat CSV aus und speichern Sie die Datei.

## Überprüfen und optimieren Sie die exportierte CSV-Datei wie folgt:

- Beachten Sie die Hinweise zu den einzelnen Feldern It. Satzbeschreibung in der Onlinehilfe (Mein Portal > Administration > Import/Export)
- Überprüfen Sie, ob alle Felder korrekt ausgefüllt sind.
- Überprüfen Sie, ob die Felder "Abteilung\_x" und "Abteilungseintritt\_x" ausgefüllt sind. Die Abteilungsbezeichnungen müssen dabei exakt der vorab in DFBnet-Vereinsverwaltung angelegten Abteilungsbezeichnungen entsprechen.
- Überprüfen Sie, ob die Felder "Beitragsbezeichnung\_x" und "Beitragsstart\_x" ausgefüllt sind. Die Beitragsbezeichnungen müssen dabei exakt der vorab in DFBnet-Vereinsverwaltung angelegten Beitragsbezeichnungen entsprechen.
- Das Feld "Beitragsstart\_x" sollten Sie mit dem ersten Tag des Jahres füllen, in dem Sie erstmalig die DFBnet-Vereinsverwaltung nutzen. Sie geben somit an, ab welchem Datum die Beiträge über DFBnet-Vereinsverwaltung verwaltet werden sollen.
- Bitte beachten Sie, dass beim Import von DFBnet-Vereinsverwaltung ein fehlendes Abteilungseintrittsdatum automatisch auf das Datum des Vereinseintritts gesetzt wird. Ein fehlendes Beitragsstartdatum wird normalerweise automatisch auf den 1. Januar des aktuellen Jahres gesetzt.
- 3) Legen Sie neben den Abteilungen und Beiträgen in DFBnet-Vereinsverwaltung ggf. noch weitere Daten an, die Sie importieren möchten. DFBnet-Vereinsverwaltung enthält bereits Grunddaten für Anreden, Titel, Familienstände etc.. Möchten Sie, dass beim Import bspw. Ihre eigenen Titel berücksichtigt werden, die DFBnet-Vereinsverwaltung derzeit noch nicht kennt, so müssen Sie diese zuvor in DFBnet-Vereinsverwaltung mit der exakt gleichen Bezeichnung anlegen. Klicken Sie hierzu auf Mein Portal > Administration > Konfiguration > Grunddaten 1.

4) Importieren Sie Ihre aufbereitete CSV-Datei in DFBnet-Vereinsverwaltung Wählen Sie Mein Portal > Administration > Import/Export > Import > Mitglieder. Wählen Sie durch einen Klick auf "Durchsuchen" Ihre CSV-Datei aus. Klicken Sie nun auf "Weiter".

| v Musterstadt e.V. (Schulur    | ıg 1) - İmport - Mi   | crosoft Internet Explorer              |                                                |                                                           |
|--------------------------------|-----------------------|----------------------------------------|------------------------------------------------|-----------------------------------------------------------|
| atei Bearbeiten Ansicht Fav    | oriten Extras ?       |                                        |                                                |                                                           |
| ) • O • 🏠 🖹 😫 🤄                | ) Adresse 🛃           | http://vereinsdemo.dfbnet.org/mio/a    | admin/tools_import.php?iTypeAdr=2&iStep=       | 2&strImportType=Mitglieder&OphId=2e3e35283 💟 Uni          |
| DFBnet                         |                       | Hier könnte Ihr<br>Vereinslogo stehen! |                                                |                                                           |
| Mein Portal Information        | Organisation          | Kommunikation                          | Hilfe                                          | 🦉 🗣 Max Mustermann                                        |
| Stammdaten Ordner Import       | Export Konfigurati    | on Benutzerverwaltung Werkz            | zeuge                                          |                                                           |
| Daten importieren - Mitgliede  |                       |                                        |                                                |                                                           |
| Daten importieren - Mitglieder |                       |                                        |                                                |                                                           |
|                                |                       |                                        |                                                |                                                           |
| auf.                           | mai 500 Datensatze en | thaiten, wussen sie mehr als 500 Da    | itensatze importieren, so tellen sie den impor | t bitte auf menrere Dateien zu je maximal 500 Datensatzen |
|                                |                       |                                        |                                                |                                                           |
| Adressdaten:                   |                       |                                        |                                                |                                                           |
| Adressdaten:<br>CSV-Datei      |                       | Durchsuchen                            |                                                |                                                           |
| Adressdaten:<br>CSV-Datei      | (                     | Durchsuchen                            |                                                |                                                           |

Abbildung 7: CSV-Import einer Mitgliederdatei.

Die Importdatei wird nun überprüft. Die Fehlerhinweise helfen Ihnen die CSV-Datei zu korrigieren. DFBnet-Vereinsverwaltung importiert nur fehlerfrei aufbereitete CSV-Dateien. Korrigieren Sie die CSV-Datei entsprechend und importieren Sie die Datei erneut.

#### Hinweise:

Mitglieder aus der Importdatei, die bereits in DFBnet-Vereinsverwaltung existieren, werden beim Import von DFBnet-Vereinsverwaltung ignoriert. DFBnet-Vereinsverwaltung unterstützt den Import von mehreren Abteilungen und Beiträgen pro Mitglied. Die erste Abteilung wird im Importfeld Abteilung\_1 angegeben. Die zweite Abteilung im Feld Abteilung\_2 usw. Der Zeitpunkt des Abteilungseintritts wird entsprechend für die Abteilung\_1 im Feld Abteilungseintritt\_1, für Abteilung 2 im Feld Abteilungseintritt\_2 angegeben. Dasselbe Prinzip gilt für die Beitragszuordnung über die Felder Beitragsbezeichnung\_x und Beitragsstart\_x. Die beim Beitrag angegebene Nummer bezieht sich dabei jeweils auf die Abteilung mit derselben Nummer. Pro Abteilung kann höchsten ein Beitrag importiert werden.

#### Beispiel:

```
Vorname = Hans
Nachname = Müller
Abteilung_1 = Fußball
Abteilungseintritt_1 = 01.01.2000
Beitragsbezeichnung_1 = Erwachsener aktiv
Beitragsstart_1 = 01.01.2007
Abteilung_2 = Handball
Abteilungseintritt_2 = 01.01.2005
Beitragsbezeichnung_2 = Erwachsener passiv
Beitragsstart_2 = 01.01.2007
```

Weitere Abteilungen und Beiträge können auch in der Administration über das Werkzeug Abteilungs-/Beitragszuordnung zugeordnet werden. Sofern die CSV-Datei korrekt eingelesen werden konnte, können Sie nun die Felder Ihrer bisherigen Mitgliedsverwaltung den Feldern der DFBnet-Vereinsverwaltung zuordnen:

| Sector in a contract of a sector of the sector and the sector of the sector of the sec |                                                                                                    | •                                                                                                    | 100.00                                                                                                    |                                                                                                    |                                                                                                |
|----------------------------------------------------------------------------------------------------|----------------------------------------------------------------------------------------------------|----------------------------------------------------------------------------------------------------|----------------------------------------------------------------------------------------------------|----------------------------------------------------------------------------------------------------|------------------------------------------------------------------------------------------------|
| ei Bearbeiten Ansicht F                                                                                                    | avoriten Extras ?                                                                                                    |                                                                                                    |                                                                                                    |                                                                                                    |                                                                                                |
| • 🖸 • 🙆 🖻 🖻                                                                                                    | 🙆 🛛 Adresse 🖉 ht                                                                                                    | tp://vereinsdemo.dfbne                                                                                                    | et.org/mio/admin/tools_import.php?iStep=3&OphId=2e                                                                                                    | 3e35283128333a6c&ophinex=71deef                                                                                                    | <b>v</b> L                                                                                     |
| DFBnet                                                                                                    | ) ve                                                                                                    | Hier könnte Ihr<br>reinslogo stehen!                                                                                                    |                                                                                                    |                                                                                                    |                                                                                                |
| ein Portal Information                                                                                                    | Organisation                                                                                                    | Kommunikation                                                                                                    | Hilfe                                                                                                    | 😪 Max                                                                                                    | Mustermann                                                                                     |
| ammdaten Ordner Impo                                                                                                    | rt/Export Konfiguration                                                                                                    | Benutzerverwaltun                                                                                                    | ig Werkzeuge                                                                                                    |                                                                                                    |                                                                                                |
| <b>ie sind hier:</b> Mein Portal > A                                                                                                    | Administration > Import/E                                                                                                    | «port > Import > Mitgli                                                                                                    | ieder                                                                                                    |                                                                                                    |                                                                                                |
| Import Export                                                                                                    |                                                                                                    |                                                                                                    |                                                                                                    |                                                                                                    |                                                                                                |
| Mitglieder Firmen Konta                                                                                                    | kte Private SPG-Verei                                                                                                    | n Kontenrahmen                                                                                                    |                                                                                                    |                                                                                                    |                                                                                                |
| aten importieren - Schritt 3                                                                                                    | Î                                                                                                    |                                                                                                    |                                                                                                    |                                                                                                    |                                                                                                |
| iöalich automatisch richtig zuzu                                                                                                    | Jordnen. Gelinat dies nicht.                                                                                                    | weil z.B. die Bezeichnur                                                                                                    | den Feldnamen der DFBnet-Vereinsverwaltung. Die DFf<br>ng eines Feldes aus Ihrem bisherigen Programm nicht m                                                                                                    | Bnet-Vereinsverwaltung versucht die Feldna<br>it der Feldbezeichnung der DFBnet-Vereinsv                                                                                                    | amen soweit<br>verwaltung                                                                      |
| röglich automatisch richtig zuzi<br>bereinstimmt (Beispiel Strasse<br>a sie sonst nicht in die DFBnet-<br>n der dritten Spalte können Sie                                                                                                    | uordnen. Gelingt dies nicht, -<br>-> Straße), wird das Feld m<br>-Vereinsverwaltung überno<br>optional für Kommunikations                                                                                                    | weil z.B. die Bezeichnur<br>it " <b>Hicht übernehmen</b><br>nmen werden.<br>daten ( <b>Telefon, Fax, M</b>                                                                                                    | den Feldnamen der DFEnet-Vereinsverwaltung. Die DFI<br>ng eines Feldes aus Ihren bisherigen Programm nicht m<br>"gekennzeichnet. Diese Felder sollten Sie soweit mögl<br>Iobil, E-Mail, Web und Skype) festlegen, ob es sich u                                                                                                    | Inet-Vereinsverwaltung versucht die Feldin<br>t der Feldbezeichnung der DFBnet-Vereinsv<br>ch manuell durch die entsprechende Auswu<br>m einen privaten oder geschäftlichen Eintraj                                                                                                    | amen soweit<br>verwaltung<br>ahl zuordnen,<br>g handelt.                                       |
| nöglich automatisch richtig zuzi<br>bereinstimmt (Beispiel Strasse<br>la sie sonst nicht in die DFBnet-<br>n der dritten Spalte können Sie<br>i der vierten Spalte können Sie<br>owie bei der Abteilungs- und E                                                                                                    | uordnen. Gelingt dies nicht,<br>-> Straße), wird das Feld m<br>-Vereinsverwaltung überno<br>optional für Kommunikations<br>zusammengehörende Dater<br>Jeitragszuordnung erfolgen:                                                                                                    | weil z.B. die Bezeichnur<br>it <b>"Nicht übernehmen</b><br>nmen werden.<br>daten ( <b>Telefon, Fax, M</b><br>n gruppieren (bündeln),                                                                                   | den Feldnamen der DFEnet-Vereinsverwaltung. Die DFI<br>ng eines Feldes aus Ihrem bisherigen Programm nicht m<br>" gekennzeichnet. Diese Felder sollten Sle soweit mögl<br><b>1obil, E-Mail, Web</b> und <b>Skype</b> ) festlegen, ob es sich u<br>indem Sie einen gemeinsamen Zähler vergeben. Eine G                                                                                                    | anet-Vereinsverwaltung versucht die Feldn<br>t der Feldbezeichnung der DFBnet-Vereinsv<br>ch manuell durch die entsprechende Auswa<br>m einen privaten oder geschäftlichen Eintraj<br>ruppierung muss insbesondere bei Kommun                                                                                                    | amen soweit<br>verwaltung<br>ahl zuordnen,<br>g handelt.<br>ikationsdaten                      |
| röglich automatisch richtig zuzi<br>bereinstimmt (Beispiel Strasse<br>a sie sonst nicht in die DFBnet-<br>a der dritten Spalte können Sie<br>n der vierten Spalte können Sie<br>owie bei der Abteilungs- und E<br>Kommunikationsdaten: I<br>Abteilungs-Beitragszuo<br>Verwenden Sie unbedir                                                                                                    | uordnen. Gelingt dies nicht,<br>-> Straße), wird das Feld m<br>-Vereinsverwaltung überno<br>optional für Kommunikations<br>zusammengehörende Dater<br>Jetragszuordnung erfolgen:<br>Dazu gehören Felder mit der<br>rdnung: Dazu gehören Feld<br>ngt für jede Gruppierung ein                                             | veil z.B. die Bezeichnun<br>it <b>"llicht übernehmen</b><br>nmen werden.<br>daten ( <b>Telefon, Fax, M</b><br>n gruppieren (bündeln),<br>n gezeichnungen <b>Telef</b><br>er mit den Bezeichnunge<br>en anderen Zähler. | den Feldnamen der DFEnet-Vereinsverwaltung. Die DFI<br>ng eines Feldes aus Ihren bisherigen Programm nicht m<br>"gekennzeichnet. Diese Felder sollten Sie soweit mögl<br>Iobil, E-Mail, Web und Skype) festlegen, ob es sich u<br>Indem Sie einen gemeinsamen Zähler vergeben. Eine G<br>on, Fax, Mobil, E-Mail, Web und Skype (siehe Spalte<br>en Abteilung, Abteilungseintritt, Beitragsbezeich                                                                         | Inet-Vereinsverwaltung versucht die Feldin<br>t der Feldbezeichnung der DEBnet-Vereinsv<br>ch manuell durch die entsprechende Auswu<br>m einen privaten oder geschäftlichen Eintrag<br>ruppierung muss insbesondere bei Kommun<br>2).<br>nung und Beitragsstart (siehe Spalte 2).                                                                              | amen soweit<br>verwaltung<br>ahl zuordnen,<br>g handelt.<br>ikationsdaten                      |
| röglich automatisch richtig zuz:<br>bereinstimmt (Beispiel Strasse<br>la sie sonst nicht in die DFBnet<br>n der dritten Spatte können Sie<br>n der vierten Spatte können Sie<br>e vorwie bei der Abteilungs- und E<br>• Kommunikationsdaten:<br>• Kommunikationsdaten:<br>• Verwenden Sie unbedir<br>• Verwenden Sie unbedir                                                                                                    | uordnen. Gelingt dies nicht,<br>-> Straße), wird das Feld m<br>-Vereinsverwaltung überno<br>optional für Kommunikations<br>zusammengehörende Dater<br>geltragszuordnung erfolgen:<br>Dazu gehören Felder mit der<br>rdnung: Dazu gehören Feld<br>ngt für jede Gruppierung ein<br>Bezeichnung der Fe<br>Vereinsverwaltung | veil z.B. die Bezeichnur<br>It "Hicht übernehmen<br>mmen werden.<br>daten (Telefon, Fax, M<br>n gruppieren (bündeln),<br>Bezeichnungen Telefo<br>er mit den Bezeichnung<br>en anderen Zähler.                          | den Feldnamen der DFEnet-Vereinsverwaltung. Die DFI<br>ng eines Feldes aus Ihrem bisherigen Programm nicht m<br>" gekennzeichnet. Diese Felder sollten Sie soweit mögl<br>Iobil, E-Mail, Web und Skype) festlegen, ob es sich u<br>indem Sie einen gemeinsamen Zähler vergeben. Eine G<br>on, Fax, Mobil, E-Mail, Web und Skype (siehe Spalte<br>en Abteilung, Abteilungseintritt, Beitragsbezeich<br>Unterscheidung in private oder geschäftliche<br>Kommunikationsdaten | Inet-Vereinsverwaltung versucht die Feldi<br>t der Feldbezeichnung der DFBnet-Vereinsv<br>ch manuell durch die entsprechende Auswi-<br>meinen privaten oder geschäftlichen Eintra-<br>ruppierung muss insbesondere bei Kommun<br>2).<br>nung und Beitragsstart (siehe Spalte 2).<br>Zähler für Gruppierung (Kommunikati<br>Abteilungs- und Beitragsdaten)      | amen sovveit<br>verwaltung<br>ahl zuordnen,<br>g handelt.<br>ikationsdaten                     |
| röglich automatisch richtig zuz:<br>bereinstimmt (Beispiel Strasse<br>la sie sonst nicht in die DFBnet<br>n der dritten Spalte können Sie<br>n der vierten Spalte können Sie<br>evvie bei der Abteilungs- unt E<br>« Kommunikationsdaten: I<br>« Abteilungs-beftragszuo<br>« Verwenden Sie unbedir<br>verwenden Sie unbedir<br>nortierenden Felder<br>.rrede                                                                                                    | Anrede<br>Anrede<br>Anrede<br>Anrede<br>Anrede<br>Anrede                                                                                                    | veil z.B. die Bezeichnur<br>t "Hicht übernehmen<br>mmen werden.<br>daten (Telefon, Fax, M<br>n gruppieren (bündeln),<br>Bezeichnungen Telefo<br>er mit den Bezeichnunge<br>en anderen Zähler.<br>                      | den Feldnamen der DFEnet-Vereinsverwaltung. Die DFI<br>ng eines Feldes aus Ihren bisherigen Programm nicht m<br>"gekennzeichnet. Diese Felder sollten Sie soweit mögl<br>Iobil, E-Mail, Web und Skype) festlegen, ob es sich u<br>Indem Sie einen gemeinsamen Zähler vergeben. Eine G<br>on, Fax, Mobil, E-Mail, Web und Skype (siehe Spalte<br>en Abteilung, Abteilungseintritt, Beitragsbezeich<br>Unterscheidung in private oder geschäftliche<br>Kommunikationsdaten  | Inet-Vereinsverwaltung versucht die Feldin<br>tder Feldbezeichnung der DEFinet-Vereinsv<br>ch manuell durch die entsprechende Auswi<br>m einen privaten oder geschäftlichen Eintrag<br>ruppierung muss insbesondere bei Kommun<br>2).<br>nung und Beitragsstart (siehe Spate 2).<br>Zähler für Gruppierung (Kommunikati<br>Abteilungs- und Beitragsdaten)<br>M | amen sovveit<br>verwaltung<br>ahl zuordnen,<br>g handelt.<br>iikationsdaten<br>iikationsdaten, |
| nöglich automatisch richtig zuzi<br>ibereinstimmt (Beispiel Strasse<br>a sie sonst nicht in die DFBnet<br>n der dritten Spalte können Sie<br>n der vierten Spalte können Sie<br>iowie bei der Abteilungs- und E<br>Kommunikationsdaten: I<br>Abteilungs-Beftragszuo<br>Verwenden Sie unbedir<br>rezeichnung der zu<br>mportierenden Felder<br>unrede<br>ustrittsdatum                                                                                                    | uordnen. Gelingt dies nicht,> Straße), wird das Feld mVereinsverwaltung übernor optional für Kommunikations zusammengehörende Dater deltragszuordnung erfolgen: Dazu gehören Felder mit der rdnung: Dazu gehören Feld ngt für jede Gruppierung ein Bezeichnung der Fe Vereinsverwaltung Anrede Austrittsdatum            | veil z.B. die Bezeichnung<br>It "Hicht übernehmen<br>nmen werden.<br>daten (Telefon, Fax, M<br>n gruppieren (bündeln),<br>Bezeichnungen Telefo<br>er mit den Bezeichnunge<br>en anderen Zähler.<br>                    | den Feldnamen der DFEnet-Vereinsverwaltung. Die DFI<br>ng eines Feldes aus Ihren bisherigen Programm nicht m<br>"gekennzeichnet. Diese Felder sollten Sie soweit mögl<br>Iobil, E-Mail, Web und Skype) festlegen, ob es sich u<br>Indem Sie einen gemeinsamen Zähler vergeben. Eine G<br>on, Fax, Mobil, E-Mail, Web und Skype (siehe Spalte<br>en Abteilung, Abteilungseintritt, Beitragsbezeich<br>Unterscheidung in private oder geschäftliche<br>Kommunikationsdaten  | Inet-Vereinsverwaltung versucht die Feldin<br>ter Feldbezeichnung der DEBnet-Vereinsv<br>ch manuell durch die entsprechende Auswa<br>m einen privaten oder geschäftlichen Eintrag<br>ruppierung muss insbesondere bei Kommun<br>2).<br>nung und Beitragsstart (siehe Spate 2).<br>Zähler für Gruppierung (Kommunikati<br>Abteilungs- und Beitragsdaten)<br>M   | amen sovveit<br>verwaltung<br>ahl zuordnen,<br>g handelt.<br>ikationsdaten<br>ionsdaten,       |

Abbildung 8: Zuordnung von Feldern beim Import von Mitgliedern.

In der ersten Spalte ganz links werden alle Felder aus der CSV-Datei (bisherige Anwendung) angezeigt.

Die **zweite Spalte** dient zur Zuordnung der Feldnamen aus der CSV-Importdatei zu den Feldnamen von DFBnet-Vereinsverwaltung. DFBnet-Vereinsverwaltung versucht die Feldnamen soweit möglich automatisch zuzuordnen.

Gelingt dies nicht, weil z.B. die Bezeichnung eines Felds aus Ihrem bisherigen Programm nicht mit der Feldbezeichnung von DFBnet-Vereinsverwaltung übereinstimmt (Beispiel Strasse → Straße) wird das Feld mit "Nicht übernehmen" gekennzeichnet.

Diese Felder sollten Sie soweit möglich manuell durch die entsprechende Auswahl zuordnen.

In der **dritten Spalte** müssen Sie für Kommunikationsdaten (Telefon, Fax, E-Mail, Mobil, Web und Skype) festlegen, ob es sich um einen privaten oder geschäftlichen Eintrag handelt.

In der **vierten Spalte** können Sie zusammengehörende Daten bündeln, indem Sie einen gemeinsamen Zähler vergeben. Eine Gruppierung muss bei Kommunikationsdaten sowie bei der Abteilungs-/Beitragszuordnung gemacht werden.

- Kommunikationsdaten: Felder (aus Spalte 2) mit den Bezeichnungen Telefon, Fax, Mobil, E-Mail, Web und Skype.
- Abteilungs-/Beitragszuordnung: Felder (aus Spalte 2) mit den Bezeichnungen Abteilung, Abteilungseintritt, Beitragsbezeichnung und Beitragsstart.
- Verwenden Sie unbedingt für jede Gruppierung einen anderen Zähler.

## **Beispiel:**

Feldzuordnung beim Import eines Mitgliedes mit privaten sowie geschäftlichen Kommunikationsdaten. Das Mitglied befindet sich in 2 Abteilungen.

| Bezeichnung der zu<br>importierenden Felder | Bezeichnung der Felder in<br>S-Verein | Unterscheidung in private oder geschäftliche<br>Kommunikationsdaten | Zähler für Gruppierung (Kommunikationsdaten,<br>Abteilungs- und Beitragsdaten) |
|---------------------------------------------|---------------------------------------|---------------------------------------------------------------------|--------------------------------------------------------------------------------|
| Vorname                                     | Vorname 💌                             | ×                                                                   |                                                                                |
| Nachname                                    | Nachname 💌                            | <b>•</b>                                                            | T                                                                              |
| Telefon                                     | Telefon                               | Geschäftlich 💌                                                      | 1 💌                                                                            |
| Fax                                         | Fax                                   | Geschäftlich 💌                                                      | Gruppe 1: Geschäftliche Kommunikationsdater                                    |
| Mobil                                       | Mobil                                 | Geschäftlich 💌                                                      | 1                                                                              |
| Telefon_privat                              | (Nicht übernehmen) 💌                  | Privat 💌                                                            | 2 💌                                                                            |
| Web                                         | VVeb 💌                                | Privat 💌                                                            | 2 Sruppe 2: Private Kommunikationsdaten                                        |
| Abteilung_1                                 | Abteilung 💌                           |                                                                     | 3 💌                                                                            |
| Abteilungseintritt_1                        | Abteilungseintritt 💌                  | ×                                                                   | 3 💌                                                                            |
| Beitragsbezeichnung_1                       | Beitragsbezeichnung 💌                 | <b>•</b>                                                            | 3 Sruppe 3: Daten der 1. Abteilung                                             |
| Beitragsstart_1                             | Beitragsstart 💌                       | <b>•</b>                                                            | 3 💌                                                                            |
| Abteilung_2                                 | Abteilung 💌                           |                                                                     | 4                                                                              |
| Abteilungseintritt_2                        | Abteilungseintritt 💌                  | ×                                                                   | 4                                                                              |
| Beitragsbezeichnung_2                       | Beitragsbezeichnung 💌                 | <b>_</b>                                                            | 4 Gruppe 4: Daten der 2. Abteilung                                             |
| Beitragsstart_2                             | Beitragsstart 💌                       |                                                                     | 4                                                                              |

Abb. 9: Import eines Mitgliedes mit mehreren Kommunikationsdaten und 2 Abteilungen.

Wurde die Zuordnung abgeschlossen klicken Sie auf "importieren".

5) Den importierten Mitgliedern können nun nach Bedarf weitere Abteilungen und Beiträge zugewiesen werden. Klicken Sie auf Mein Portal > Administration > Werkzeuge > Abteilungs-/ Beitragszuordnung.

Zunächst werden Ihnen diejenigen Mitglieder angezeigt, bei denen das Eintrittsdatum in den Verein und/oder der Status (Aktiv/Passiv) noch nicht erfasst wurden.

| V Musterstadt e.V. (Schu                                                                                                    | llung 2) - Abteilungs-/Beitragszu                                                                                                    | iordnung - Mozilla Firefox                                                                                       |                                                                              | -                |
|----------------------------------------------------------------------------------------------------|----------------------------------------------------------------------------------------------------|----------------------------------------------------------------------------------------------------|------------------------------------------------------------------------------|------------------|
| Bearbeiten Ansicht Chr                                                                                                    | onik Lesezeichen Extras Hilfe                                                                                                    |                                                                                                    |                                                                              |                  |
| • 🔶 • 😅 🙆 🏠 🥑                                                                                                    | http://vereinsdemo.dfbnet.org/mio/                                                                                                    | /admin/abteilbeitrag.php?ModePage=                                                                               | 154&OphId=2e3e3528 💌 🕨                                                       |                  |
| DFBnet                                                                                                    | Hier könnt<br>Vereinslogo                                                                                                    | te Ihr<br>stehen!                                                                                                |                                                                              |                  |
| ein Portal Information                                                                                                    | Organisation Kommunik                                                                                                    | ation Hilfe                                                                                                    |                                                                              | 🕫 Max Mustermann |
| tammdaten Ordner Impo                                                                                                    | rt/Export Konfiguration Benutzerve                                                                                                    | erwaltung Werkzeuge                                                                                              |                                                                              |                  |
| Sie sind hier: Mein Portal > A                                                                                                    | dministration > Werkzeuge > Abteilu                                                                                                    | ngs-/Beitragszuordnung                                                                                           |                                                                              |                  |
| Bankdaten nrüfen Konten                                                                                                    | erzeugen Abteilungs Beitragszug                                                                                                    | ardnung                                                                                                    |                                                                              |                  |
| Builduten protein Trenten                                                                                                    | Antendings-Dentingszu                                                                                                    | a sinding                                                                                                    |                                                                              |                  |
| Abteilungs-/Beitragszuordn                                                                                                    | ung                                                                                                    |                                                                                                    |                                                                              | 1                |
| Anzahl der Mitglieder bei denen<br>Anzahl der Mitglieder bei denen<br>Mitglieder die nicht zugeord                                                | eine Abteilungs- und/oder Beitragszuordr<br>das Eintrittsdatum (Verein) und/oder<br>Inet werden können, da das Eintrifts                           | nung möglich ist: 0<br>der Status (Aktiv/Passiv) nicht ges<br>datum (Verein) und/oder Status                     | oeichert ist: 1<br>Aktiv/Passivi nicht vorhanden ist: ?                      |                  |
| Anzahl der Mitglieder bei denen<br>Anzahl der Mitglieder bei denen<br>Mitglieder die nicht zugeord<br>Mitglieds-Ur.                               | eine Abteilungs- und/oder Beitragszuord<br>das Eintrittsdatum (Verein) und/oder<br>inet werden können, da das Eintritts<br>Hachname                | nung möglich ist: 0<br>der Status (Aktiv/Passiv) nicht ges<br>datum (Verein) und/oder Status<br>Vorname          | oeichert ist: 1<br>(Aktiv/Passiv) nicht vorhanden ist. ?)<br>Fintriftsdatum  | Status           |
| Anzahl der Mitglieder bei denen<br>Anzahl der Mitglieder bei denen<br>Mitglieder die nicht zugeord<br>Mitglieds-IIr.                              | eine Abteilungs- und/oder Beitragszuordr<br>das Eintrittsdatum (Verein) und/oder<br>inet werden können, da das Eintritts<br>Nachname<br>Mustermann | nung möglich ist; 0<br>der Status (Aktiv/Passiv) nicht ges<br>sdatum (Verein) und/oder Status<br>Vorname<br>Max  | oeichert ist: 1<br>(Aktiv/Passiv) nicht vorhanden ist. (?)<br>Eintrittsdatum | Status           |
| Anzahl der Mitglieder bei denen<br>Anzahl der Mitglieder bei denen<br>Mitglieder die nicht zugeord<br>Vitglieds-IIr.<br>Seite 1 von 1 (1 Treffer) | eine Abteilungs- und/oder Beitragszuordr<br>das Eintrittsdatum (Verein) und/oder<br>inet werden können, da das Eintritts<br>Nachname<br>Mustermann | nung möglich ist; 0<br>der Status (Aktiv/Passiv) nicht ges<br>sdatum (Verein) und/oder Status<br>Vorname<br>Max  | oeichert ist: 1<br>(Aktiv/Passiv) nicht vorhanden ist. (?)<br>Eintrittsdatum | Status           |
| Anzahl der Mitglieder bei denen<br>Anzahl der Mitglieder bei denen<br>Mitglieder die nicht zugeord<br>Vitglieds-IIr.<br>Seite 1 von 1 (1 Treffer) | eine Abteilungs- und/oder Beitragszuordr<br>das Eintrittsdatum (Verein) und/oder<br>inet werden können, da das Eintritts<br>Nachname<br>Mustermann | nung möglich ist; 0<br>der Status (Aktiv/Passiv) nicht ges<br>sdatum (Verein) und/oder Status<br>Vorname<br>Max  | oeichert ist: 1<br>(Aktiv/Passiv) nicht vorhanden ist. (?)<br>Eintrittsdatum | Status           |
| Anzahl der Mitglieder bei denen<br>Anzahl der Mitglieder bei denen<br>Mitglieder die nicht zugeord<br>Vitglieds-IIr.<br>Seite 1 von 1 (1 Treffer) | eine Abteilungs- und/oder Beitragszuordr<br>das Eintrittsdatum (Verein) und/oder<br>inet werden können, da das Eintritts<br>Nachname<br>Mustermann | nung möglich ist; 0<br>der Status (Aktiv/Passiv) nicht ges<br>sdatum (Verein) und/oder Status<br>Vorname<br>Max  | oeichert ist: 1<br>(Aktiv/Passiv) nicht vorhanden ist. (?)<br>Eintrittsdatum | Status           |
| Anzahl der Mitglieder bei denen<br>Anzahl der Mitglieder bei denen<br>Mitglieder die nicht zugeord<br>Mitglieds-IIr.<br>Seite 1 von 1 (1 Treffer) | eine Abteilungs- und/oder Beitragszuordr<br>das Eintrittsdatum (Verein) und/oder<br>inet werden können, da das Eintritts<br>Nachname<br>Mustermann | nung möglich ist; 0<br>der Status (Aktiv/Passiv) nicht ges<br>statum (Verein) und/oder Status<br>Vorname<br>Max  | oeichert ist: 1<br>(Aktiv/Passiv) nicht vorhanden ist. ④<br>Eintrittsdatum   | Status           |
| Anzahl der Mitglieder bei denen<br>Anzahl der Mitglieder bei denen<br>Mitglieder die nicht zugeord<br>Mitglieds-IIr.<br>Seite 1 von 1 (1 Treffer) | eine Abteilungs- und/oder Beitragszuordr<br>das Eintrittsdatum (Verein) und/oder<br>inet werden können, da das Eintritts<br>Nachname<br>Mustermann | nung möglich ist; 0<br>der Status (Aktiv/Passiv) nicht ges<br>statum (Verein) und/oder Status<br>Vorname<br>Max  | oeichert ist: 1<br>(Aktiv/Passiv) nicht vorhanden ist. 《<br>Eintrittsdatum   | Status           |
| Anzahl der Mitglieder bei denen<br>Anzahl der Mitglieder bei denen<br>Mitglieder die nicht zugeord<br>Mitglieds-IIr.                              | eine Abteilungs- und/oder Beitragszuordr<br>das Eintrittsdatum (Verein) und/oder<br>inet werden können, da das Eintritts<br>Nachname<br>Mustermann | nung möglich ist; 0<br>der Status (Aktiv/Passiv) nicht ges<br>statum (Verein) und/oder Status<br>Vorname<br>Max  | oeichert ist: 1<br>(Aktiv/Passiv) nicht vorhanden ist. 《<br>Eintrittsdatum   | Status           |
| Anzahl der Mitglieder bei denen<br>Anzahl der Mitglieder bei denen<br>Mitglieder die nicht zugeord<br>Mitglieds-IIr.                              | eine Abteilungs- und/oder Beitragszuordr<br>das Eintrittsdatum (Verein) und/oder<br>inet werden können, da das Eintritts<br>Hachname<br>Mustermann | nung möglich ist; 0<br>der Status (Aktiv/Passiv) nicht ges<br>statum (Verein) und/oder Status<br>Vorname<br>Max  | oeichert ist: 1<br>(Aktiv/Passiv) nicht vorhanden ist. 《<br>Eintrittsdatum   | Status           |
| Anzahl der Mitglieder bei denen<br>Anzahl der Mitglieder bei denen<br>Mitglieder die nicht zugeord<br>Mitglieds-IIr.<br>Seite 1 von 1 (1 Treffer) | eine Abteilungs- und/oder Beitragszuordr<br>das Eintrittsdatum (Verein) und/oder<br>inet werden können, da das Eintritts<br>Hachname<br>Mustermann | nung möglich ist; 0<br>der Status (Aktiv/Passiv) nicht ges<br>statum (Verein) und/oder Status<br>Vorname<br>Max  | oeichert ist: 1<br>(Aktiv/Passiv) nicht vorhanden ist. 《<br>Eintrittsdatum   | Status           |
| Anzahl der Mitglieder bei denen<br>Anzahl der Mitglieder bei denen<br>Mitglieder die nicht zugeord<br>Mitglieds-IIr.                              | eine Abteilungs- und/oder Beitragszuord<br>das Eintrittsdatum (Verein) und/oder<br>inet werden können, da das Eintritts<br>Hachname<br>Mustermann  | nung möglich ist; 0<br>der Status (Aktiv/Passiv) nicht ges<br>statum (Verein) und/oder Status<br>Vorname<br>Max  | oeichert ist: 1<br>(Aktiv/Passiv) nicht vorhanden ist. ?<br>Eintrittsdatum   | Status           |
| Anzahl der Mitglieder bei denen<br>Anzahl der Mitglieder bei denen<br>Mitglieder die nicht zugeord<br>Mitglieds-IIr.<br>Seite 1 von 1 (1 Treffer) | eine Abteilungs- und/oder Beitragszuord<br>das Eintrittsdatum (Verein) und/oder<br>inet werden können, da das Eintritts<br>Hachname<br>Mustermann  | nung möglich ist; 0<br>der Status (Aktiv/Passiv) nicht ges<br>statum (Verein) und/oder Status<br>Vorname<br>Max  | oeichert ist: 1<br>(Aktiv/Passiv) nicht vorhanden ist. ②<br>Eintrittsdatum   | Status           |
| Anzahl der Mitglieder bei denen<br>Anzahl der Mitglieder bei denen<br>Mitglieder die nicht zugeord<br>Aitglieds-IIr.<br>Seite 1 von 1 (1 Treffer) | eine Abteilungs- und/oder Beitragszuord<br>das Eintrittsdatum (Verein) und/oder<br>inet werden können, da das Eintritts<br>Hachname<br>Mustermann  | nung möglich ist: 0<br>der Status (Aktiv/Passiv) nicht ges<br>Indatum (Verein) und/oder Status<br>Vorname<br>Max | oeichert ist: 1<br>(Aktiv/Passiv) nicht vorhanden ist. 《<br>Eintrittsdatum   | Status           |

Fertig

# Abbildung 10: Abteilungs- und Beitragszuordnung (1)

Drucken Sie die Liste über das Drucksymbol unten rechts aus.

#### Hinweise:

Nutzen Sie diese Liste später, um die fehlenden Daten bei den einzelnen Mitgliedern nachzuerfassen. Das Eintrittsdatum in den Verein, sowie den Mitgliedsstatus erfassen Sie bei den Zusatzdaten des jeweiligen Mitglieds unter **Information > Mitglieder** indem Sie das entsprechende Mitglied bearbeiten.

Um mit der Abteilungs-/Beitragszuordnung zu beginnen, klicken Sie auf **Weiter zur Abteilungs-/ Beitragszuordnung**.

Es werden nun alle Mitglieder aufgelistet, deren Grunddaten für eine Abteilungsund Beitragszuordnung erfasst sind.

| V Mustersta                         | adt e.V. (Schulung 1) - At     | oteilungs-/Beitragszuordnung - Microsoft Int                    | ernet Explorer                                  | -                               |
|-------------------------------------|--------------------------------|-----------------------------------------------------------------|-------------------------------------------------|---------------------------------|
| tei Bearbeit                        | en Ansicht Favoriten Ext       | ras ?                                                           |                                                 |                                 |
| .0.                                 | 🟠 🖹 🗟 🧐 🛛 Ac                   | resse 🕘 http://vereinsdemo.dfbnet.org/mio/admin/ab              | teilbeitrag.php?ModePage=154&bAssignModeView=   | 1&OphId=2e3e35283128333a6cf 💌 🕴 |
| ein Portal                          | DFBnet                         | Hier könnte Ihr<br>Vereinslogo stehen!<br>isation Kommunikation | Hilfe                                           | 🔹 Max Mustermann                |
| Stammdaten                          | Ordner Import/Export Ko        | nfiguration Benutzerverwaltung Werkzeuge                        |                                                 |                                 |
| Sie sind hier:                      | : Mein Portal > Administration | ) > Werkzeuge > Abteilungs-/Beitragszuordnung                   |                                                 |                                 |
| Bankdatan r                         | prüfen Konten erzeugen         | hteilunge Beitragszuordnung                                     |                                                 |                                 |
| Dankuaten                           | protein Konten eizeugen        | withings-/ben/agszuv/unung                                      |                                                 |                                 |
| and the second second second second |                                |                                                                 |                                                 |                                 |
| Abteilungs-/                        | Beitragszuordnung              |                                                                 |                                                 |                                 |
| Mitglied                            | Abteilung                      | Abteilungseintritt am                                           | Beitrag                                         | Beitrag ab                      |
| Asamoah,<br>Hereld                  | (Bitte auswählen) 🛛 🗸          |                                                                 | (Bitte auswählen)                               | 💌 💌 🖑                           |
|                                     | Fußball                        | 01.01.2007                                                      | 01   Fußball   Erwachsene Aktiv   120,00 / Jahr | Januar 2007                     |
| Ballack,<br>Michel                  | (Bitte auswählen)              | - <u>v</u> - <u>v</u> - <u>v</u>                                | (Bitte auswählen)                               | 🗸                               |
| VIICHEI                             | Fußball                        | 01.01.2007                                                      | 01   Fußball   Erwachsene Aktiv   120,00 / Jahr | Januar 2007                     |
| Borowski,                           | (Bitte auswählen)              |                                                                 | (Bitte auswählen) 😽                             | 🗸 🗸 🏈                           |
| i anja                              | Fußball                        | 01.01.2007                                                      | 01   Fußball   Erwachsene Aktiv   120,00 / Jahr | Januar 2007                     |
| Friedrich,                          | (Bitte auswählen)              |                                                                 | (Bitte auswählen)                               | 🗸 🗸 🌾                           |
| Arnold                              | Fußball                        | 01.01.2007                                                      | 01   Fußball   Erwachsene Aktiv   120,00 / Jahr | Januar 2007                     |
| Frings,                             | (Bitte auswählen)              |                                                                 | (Bitte auswählen)                               | 🗸 🗸 🖑                           |
| Gisela                              | Fußball                        | 01.01.2007                                                      | 01   Fußball   Erwachsene Aktiv   120,00 / Jahr | Januar 2007                     |
| Hildebrand,                         | (Bitte auswählen)              |                                                                 | (Bitte auswählen)                               |                                 |
| Roswitha                            | Fußball                        | 01.01.2007                                                      | 01   Fußball   Erwachsene Aktiv   120,00 / Jahr | Januar 2007                     |
| Hitzlsperger,                       | (Ritte auswählen)              |                                                                 | (Bitte auswählen)                               |                                 |
| lobias                              | Fußball                        | 01.01.2007                                                      | 01   Fußball   Erwachsene Aktiv   120.00 / Jahr | Januar 2007                     |
| lansen                              | (Ditte eueurählen)             |                                                                 |                                                 |                                 |
| Marc                                | (Bille auswanien)              | 01.01.2007                                                      | (Bitte auswanien)                               | Y Y                             |
| kimpfler                            | - sussessed                    |                                                                 |                                                 |                                 |
| Michael                             | (Bitte auswahlen)              | Y Y W W                                                         | (Bitte auswahlen)                               | <u>×</u> <u>×</u>               |
| A                                   |                                |                                                                 | 02 ( rusbail ) Erwachsehe Passiv ( 60,00 / Jahr |                                 |
| Nose,<br>Marion                     | (Bitte auswählen)              | - <u>v</u> - <u>v</u> - <u>v</u>                                | (Bitte auswählen)                               |                                 |
|                                     | Fußbel                         | 61 64 2007                                                      | 171 Fußball   Erwachsene Dassiy   60.007 Jahr   | Japuar 2007                     |

Abbildung 11: Abteilungs- und Beitragszuordnung (2).

Erfassen Sie pro Mitglied die Abteilungen und das jeweilige Datum für den Abteilungseintritt. Speichern Sie die Abteilungszuordung jeweils durch einen Klick auf 🛃 (links).

Erfassen Sie pro Mitglied und zugeordneter Abteilung einen Beitrag. Speichern Sie die Beitragszuordung durch einen Klick auf 🛃 (rechts) .

Blättern Sie nun ggf. zur nächsten Seite und wiederholen Sie den Vorgang für jedes Mitglied.

#### Hinweis:

Fehlerhafte Abteilungs-/Beitragszuordnungen können Sie in diesem Modul nicht ändern. Gehen Sie hierzu unter **Information > Mitglieder** zu dem einzelnen Mitglied und ändern Sie die Beitragszuordnung dort.

# 4 IMPORT VON MITGLIEDERDATEN AUS SPG-VEREIN

- 1) Legen Sie alle in SPG-Verein verwendeten Abteilungen und Beiträge mit exakt gleicher Bezeichnung in DFBnet-Vereinsverwaltung an..
- 2) Exportieren Sie die Daten aus SPG-Verein (Versionen 2.5 und 2.6).
  - 1. Starten Sie **SPG-Verein**.
  - 2. Klicken Sie im Menü Extras auf Daten exportieren.
  - 3. Wählen Sie nun als Vorlage ? aus.
  - 4. Wählen Sie die Dateiendung .txt aus.
  - 5. Wählen Sie als Feldseparator ;=Strichpunkt aus.
  - 6. Wählen Sie als Feldeinrahmung keine aus.
  - 7. Wählen Sie den Zeichensatz ANSI (Win) aus.
  - 8. Markieren Sie bitte das Ankreuzfeld Feldnamen.
  - 9. Klicken Sie auf die Schaltfläche **Feldauswahl** und wählen Sie bitte nur die folgenden Felder aus:

Mitglieds\_Nr, Anrede, Titel, Vorname, Nachname, Zusatzadresse, Straße, Plz, Ort, Land, Geburtsdatum, Geschlecht, Telefon\_privat, Telefon\_dienstlich, Telefax, Handy\_1, Handy\_2, Email, Homepage, Eintritt, Austritt, Zahlungsart, Kontonummer, Bankleitzahl, Zahler,

| Abteilung_x,    | Voraussetzung für den Import von Abteilungen                              |
|-----------------|---------------------------------------------------------------------------|
| Abt_Eintritt_x, | Voraussetzung für den Import von Abteilungen, sollte hier kein            |
|                 | Abteilungseintrittsdatum hinterlegt sein, wird automatisch das            |
|                 | Datum des Vereinseintritts verwendet. Ist auch kein Vereinseintrittsdatum |
|                 | erfasst, kann dieser Mitgliedsdatensatz nicht importiert werden und es    |
|                 | erscheint eine Auflistung mit den unvollständigen Mitgliedsdaten, die     |
|                 | nicht importiert werden konnten.                                          |
|                 | Erfassen Sie diese Felder in SPG-Verein nach und erstellen Sie            |
|                 | nochmals eine Exportdatei oder erfassen Sie die Daten direkt in           |
|                 | der exportierten SPG-CSV-Datei.                                           |
| Beitragsart_x,  | Voraussetzung für den Import von Beiträgen                                |
|                 |                                                                           |

#### Hinweise:

Das Beitragsstartdatum wird von DFBnet-Vereinsverwaltung automatisch auf den ersten Tag des laufenden Jahres gesetzt, da ansonsten Beiträge bis zum angegebenen Datum zurück ins Soll gestellt werden und somit als offene Posten auftreten. Eine doppelte Beitragsbuchung wäre somit nicht ausgeschlossen.

Sofern Sie bereits einen Beitragseinzug in laufenden Jahr gemacht haben müssen Sie das Beitragsstartdatum bei jedem Mitglied ändern.

Wenn Sie alle benötigten Felder ausgewählt haben, bestätigen Sie den Dialog mit **Ok**.

Klicken Sie nun auf die Schaltfläche **Ok** und speichern Sie die Exportdatei auf Ihrem lokalem Speichermedium (Festplatte, USB-Stick, usw.).

# 3) Mitgliederdaten aus SPG-Verein in DFBnet-Vereinsverwaltung importieren

- 1. Starten Sie DFBnet-Vereinsverwaltung und melden Sie sich an.
- Klicken Sie im Menü Mein Portal > Administration > Import/Export > Import auf SPG-Verein.
- 3. Klicken Sie auf die Schaltfläche **Durchsuchen** und wählen Sie die von Ihnen erstellte und abgespeicherte Exportdatei aus.
- 4. Klicken Sie nun auf Weiter.
- 5. Es wird nun überprüft, ob die zu importierenden Daten korrekt sind. Tritt bei der Prüfung ein Fehler auf, wird Ihnen dies angezeigt. Im Fehlerfall werden keine Mitgliederdaten importiert. In diesem Falle müssen Sie den Importvorgang mit einer korrekten Importdatei wiederholen.

Fehlerhafte Bankdaten können Sie im Menü **Mein Portal > Administration > Werkzeuge > Bankdaten prüfen** nochmals selektieren, ausdrucken und bei den aufgelisteten Mitgliedern entsprechend korrigieren.

- 6. Wenn der Importvorgang erfolgreich war, wird zur Kontrolle angezeigt, wie viele Mitgliederadressen importiert wurden.
- 4) Den importierten Mitgliedern können nun nach Bedarf weitere Abteilungen und Beiträge zugewiesen werden. Klicken Sie auf Mein Portal > Administration > Werkzeuge > Abteilungs-/ Beitragszuordnung und folgen Sie der Beschreibung auf Seite 14.

# **5 DFBNET-VEREINSVERWALTUNG KONFIGURIEREN**

# 5.1 Bankdaten prüfen

Nutzen Sie dieses Werkzeug um die Bankdaten von importierten Mitgliedern zu überprüfen. Ein Prüfziffernverfahren hilft Ihnen fehlerhafte Bankverbindungen zu finden. Diese Funktion finden Sie unter **Mein Portal > Administration > Werkzeuge < Bankdaten prüfen**.

# 5.2 Konten erzeugen

Generieren Sie in der Administration für die importierten Mitglieder entsprechende Debitorenkonten. Klicken Sie in **Mein Portal > Administration > Werkzeuge** auf die Funktion **Konten erzeugen**.

## 5.3 Grundeinstellungen vornehmen

Die Konfiguration von DFBnet-Vereinsverwaltung sowie die vorbelegten Einstellungen der Grunddaten können Sie unter **Mein Portal > Administration > Konfiguration** ändern.

Unter Design können Sie Ihr Vereinslogo speichern, oder ggf. auch ein anderes Design für DFBnet-Vereinsverwaltung auswählen.

# 5.4 Persönliches Portal einrichten

Klicken Sie auf **Mein Portal > Administration > Benutzerverwaltung** und ändern Sie dort die voreingestellten Benutzerdaten. Geben Sie hier Ihre individuellen Benutzerdaten ein.

Legen Sie bei Bedarf weitere Benutzer an. Vergeben Sie hierzu entsprechende Benutzernamen und ein sicheres Zugangspasswort. Legen Sie ggf. Benutzerprofile an.

Ändern oder ergänzen Sie bei Bedarf weitere voreingestellte Musterdaten.

Gehen Sie zum Menüpunkt **Mein Portal > Profil** und definieren Sie dort Ihr Profil. Sofern Sie das E-Mailmodul nutzen wollen, geben Sie hier die Daten Ihres E-Mail-Providers ein. **Bitte beachten Sie,** dass SSL-Mails noch nicht abgerufen werden können.

Die Grundeinstellungen in der DFBnet-Vereinsverwaltung sind somit abgeschlossen.

#### Hinweis:

Das sind die wichtigsten Grundeinstellungen. Sie können diese selbstverständlich jederzeit ändern oder ergänzen. Sie können nun die einzelnen Module mit Daten füllen und auf die in der Administration eingegeben Daten zurückgreifen.

# 6 ARBEITEN MIT DER DFBNET-VEREINSVERWALTUNG

Nachdem Sie nun die "Pflicht" hinter sich haben können Sie nun mit den Moduln von DFBnet-Vereinsverwaltung arbeiten. Im Folgenden werden einige Möglichkeiten beispielhaft aufgezeigt:

Erfassen Sie im Modul Information > Nachrichten neue Nachrichten.

Klicken Sie auf **Organisation > Finanzen** und verbuchen Sie Ihre Einnahmen und Ausgaben.

Erfassen Sie **Neue Termine**.

Rufen Sie Ihre E-Mails ab bzw. schreiben Sie Neue, sofern Sie E-Mail-Konten angelegt haben.

Erfassen oder ändern Sie Adressen und Kontakte.

Organisieren Sie sich selbst und erfassen Aufgaben für sich bzw. ordnen diese Dritten zu.

Legen Sie allgemeine **Top-Links** (Administrator) an.

Nutzen Sie bei Bedarf die vielen weiteren Funktionen wie z.B. Auswertungen oder Wer ist da.

| Maximale Größen für Bilder [in Pixel]: | Vereinslogo     | 300 x 60  |
|----------------------------------------|-----------------|-----------|
|                                        | Nachrichtenbild | 300 x 300 |
|                                        | Mitgliedsbild   | 100 x 100 |
|                                        | Sponsorenlogo   | 156 x 500 |
|                                        |                 |           |

Führen Sie den Beitragseinzug durch (Detailbeschreibung s. unten, Punkt 7).

- Haben Sie für jedes Mitglied ein Konto erzeugt?
- Haben Sie einen Kontenrahmen importiert?
- Haben Sie die Abteilungen und Beiträge angelegt?
- Haben Sie bei den Mitgliedern einen Beitrag, ein Eintrittsdatum und eine Bankverbindung erfasst?
- Führen Sie die **Beitragsautomatik** durch und es werden alle fälligen Beiträge als offener Posten aufgeführt.
- Mit der Funktion **DTA-Assistent** werden für sämtliche offenen Posten, für welche als Bezahlart Lastschrift hinterlegt ist und eine gültige Kontoverbindung vorliegt, eine DTA-Datei sowie ein Diskettenbegleitzettel erstellt. Diese können Sie zum Beitragseinzug an Ihre Bank übermitteln.
- Sobald die Lastschriften auf Ihrem Konto eingegangen sind, können Sie diese in den offenen Posten als vereinnahmt verbuchen.

## Weitere Informationen zur DFBnet-Vereinsverwaltung finden Sie in der Onlinehilfe.

# 7 BEITRAGSEINZUG / DTA-ASSISTENT

Klicken Sie auf **Organisation > Finanzen > Beitragsautomatik**.

#### 7.1 Beitragsautomatik durchführen

- a.) Selektieren Sie bei Bedarf eine gewünschte Abteilung. Wenn Sie die Beiträge für alle eingestellten Abteilungen einziehen möchten, dann lassen Sie das Feld "Abteilung" mit "Alle" belegt.
- b.) Übernehmen Sie die restlichen Eintragungen ohne Änderungen und klicken Sie danach auf **Beitragsvorschau starten**

#### Hinweis:

Zur Beitragsfälligkeit wird die Zahlungsfälligkeit unterschieden. Sie legt zur Buchungsverarbeitung das Datum fest, an dem ein Beitrag zu zahlen ist. Somit können Sie auch Beiträge der Zukunft bereits jetzt Soll stellen, ohne dass sie zahlungsfällig sind. Für jeden Durchlauf der Beitragsautomatik wird eine Liste erzeugt. Durch einen Klick in diesen Eintrag wird dann eine Liste aller erzeugten Forderungen aufgelistet. Innerhalb dieser Liste kann man dann direkt in die Detailansicht (Manuelle Buchung) der Buchung/Forderung gehen und gegebenenfalls eine Einzahlung vornehmen.

|                                                                                                    |                                                        | 1                                                                                                    |                                                                                                    |                                                                                                    | 4                                                                                                    |
|----------------------------------------------------------------------------------------------------|--------------------------------------------------------|----------------------------------------------------------------------------------------------------|----------------------------------------------------------------------------------------------------|----------------------------------------------------------------------------------------------------|----------------------------------------------------------------------------------------------------|
| 9 • I&r                                                                                                    | https://sverein                                        | idemo.ophinex.de/mio/buchhaltung/buch                                                                                                    | hungsautomatik,php?iBenutzerId                                                                                                    | =98aKundeld=98aModePage= 🚺 🎒 🏹 👗 Goo                                                                                                    | ogle                                                                                                    |
| 🕅 🔍 SV M                                                                                                    | Austerstadt e.V                                        | /. (Support Tineon) - Finanzen                                                                                                    |                                                                                                    |                                                                                                    | 🗿 • 🗟 • 🖶 • 🗗 •                                                                                                    |
|                                                                                                    | DFBne                                                  | t Hier kö<br>Vereinslo                                                                                                    | nnte Ihr<br>go stehen!                                                                                                    |                                                                                                    |                                                                                                    |
| in Portal                                                                                                    | Informati                                              | on Organisation Komm                                                                                                    | unikation                                                                                                    | Hilfe                                                                                                    | 🕫 Max Musterm                                                                                                    |
| lene Posten                                                                                                    | Manuelle                                               | Buchung Beitragsautomatik Re                                                                                                    | chnungen DTA-Assistent                                                                                                    | Kontenübersicht Spenden Buchungsjournal                                                                                                    |                                                                                                    |
| ie sind hier:                                                                                                    | Organisatio                                            | n > Finanzen > Beitragsautomatik                                                                                                    |                                                                                                    |                                                                                                    |                                                                                                    |
| leitragsauto                                                                                                    | matik                                                  |                                                                                                    |                                                                                                    |                                                                                                    |                                                                                                    |
|                                                                                                    |                                                        |                                                                                                    |                                                                                                    |                                                                                                    |                                                                                                    |
| lur Beitragsfä<br>ereits jetzt So                                                                                                    | illigkeit wird die<br>olistelien, ohne                 | <ul> <li>Zahlungsfälligkeit unterschieden. Sie le<br/>dass sie zahlungsfällig sind.</li> </ul>                                                                                                    | gt zur Buchungsverarbeitung da                                                                                                    | s Datum fest, an dem ein Beitrag zu zahlen ist. Somit kö                                                                                                    | innen Sie auch Beiträge der Zukunfl                                                                                                    |
| bteilung                                                                                                    |                                                        | Alle                                                                                                    |                                                                                                    | Beitragsfälligkeiten suchen 14 💌 August                                                                                                    | • 2007 • m                                                                                                    |
|                                                                                                    |                                                        |                                                                                                    |                                                                                                    | No the                                                                                                    |                                                                                                    |
| Zahlungs fälligk                                                                                                    | kelt setzen auf                                        | 14 💌 August 💌 2                                                                                                    | 007 🔹 🏢                                                                                                    |                                                                                                    | Beitragsvorschau starten                                                                                                    |
| ahlungsfälligk<br>eitragsvors                                                                                                    | keit setzen auf                                        | 14 💌 August 💽 2                                                                                                    | 007 💌 🎹                                                                                                    |                                                                                                    | Beitragsvorschau starten                                                                                                    |
| ahlungsfälligk<br>eitragsvors<br>atum                                                                                                    | kelt setzen auf<br>Ichau<br>Beleg                      | 14 VAugust V2                                                                                                    | 007 💌 📖<br>Einnahmekonto                                                                                                    | Buchungstext                                                                                                    | Beitragsvorschau starten<br>Umsatz Status                                                                                                    |
| ahlungsfälligk<br>eltragsvors<br>atum<br>4.08.2007                                                                                                    | keit setzen auf<br>ichau<br>Beileg                     | 14 August 2<br>Personenkonto<br>10889 - Binder, Markus                                                                                                    | 007 TIME<br>Einnahmekonto<br>2110                                                                                                    | Buchungstext<br>Betragseinzug für Abteilung Fußball                                                                                                    | Beitragsvorschau starten<br>Umsatz Status<br>60,00 €                                                                                                    |
| ahlungsfälligk<br>eitragsvors<br>atum<br>4.08.2007                                                                                                    | telt setzen auf<br>Ichau<br>Beleg                      | 14     August     2       Personenkonto       10889 - Binder, Markus       10889 - Binder, Markus                                                                                                    | 007 <b>T</b><br>Einnahmekonto<br>2110<br>2110                                                                                                    | Buchungstext<br>Betragseinzug für Abteilung Fußball<br>Betragseinzug für Abteilung Fußball                                                                                                    | Beitragsvorschau starten<br>Umsatz Status<br>60,00 €<br>80,00 €                                                                                                    |
| ahlungsfälligk<br>eltragsvors<br>atum<br>4.08.2007<br>4.08.2007                                                                                                    | telt setzen auf<br>ichau<br>Beileg                     | 14     August     2       Personenkonto       10889 - Binder, Markus       10889 - Binder, Markus       10889 - Binder, Markus       10889 - Binder, Markus                                                                                                    | 007 x Einnahmekonto<br>2110<br>2110<br>2110<br>2110                                                                                                    | Buchungstext<br>Betragseinzug für Abteilung Fußball<br>Betragseinzug für Abteilung Fußball<br>Betragseinzug für Abteilung Fußball                                                                                                    | Beitragsvorschau starten<br>Umsatz Status<br>60,00 €<br>60,00 €<br>60,00 €                                                                                                    |
| ahlungsfälligk<br>eltragsvors<br>atum<br>4.08.2007<br>4.08.2007<br>4.08.2007<br>4.08.2007                                                                                                    | kelt setzen auf<br>ichau<br>Beleg                      | 14     August     2       Personenkonto       10889 - Binder, Markus       10889 - Binder, Markus       10889 - Binder, Markus       10889 - Binder, Markus       10889 - Binder, Markus       10889 - Binder, Markus                                                                                                    | 007  Einnahmekonto 2110 2110 2110 2110 2110 2110                                                                                                    | Buchungstext<br>Betragseinzug für Abteilung Fußball<br>Betragseinzug für Abteilung Fußball<br>Betragseinzug für Abteilung Fußball<br>Betragseinzug für Abteilung Fußball                                                                                                    | Umsatz         Status           60,00 €         60,00 €           60,00 €         60,00 €           60,00 €         60,00 €                                                                                                    |
| ahlungsfälligk<br>eltragsvors<br>atum<br>4.08.2007<br>4.08.2007<br>4.08.2007<br>4.08.2007<br>4.08.2007                                                                                                    | kelt setzen auf<br>ichau<br>Beleg                      | 14     August     2       Personenkonto       10889 - Binder, Markus       10889 - Binder, Markus       10889 - Binder, Markus       10889 - Binder, Markus       10889 - Binder, Markus       10889 - Binder, Markus       10889 - Binder, Markus       10889 - Binder, Markus       10889 - Binder, Markus                                                                                                    | 007  Einnahmekonto 2110 2110 2110 2110 2110 2110 2110 211                                                                                                    | Buchungstext<br>Betragseinzug für Abteilung Fußball<br>Betragseinzug für Abteilung Fußball<br>Betragseinzug für Abteilung Fußball<br>Betragseinzug für Abteilung Fußball<br>Betragseinzug für Abteilung Fußball                                                                                                    | Umsatz         Status           60,00 €         60,00 €           60,00 €         60,00 €           60,00 €         60,00 €           60,00 €         60,00 €           60,00 €         60,00 €                                                                                                    |
| ahlungsfäligk<br>eitragsvors<br>atum<br>4.08.2007<br>4.08.2007<br>4.08.2007<br>4.08.2007<br>4.08.2007<br>4.08.2007                                                                                                    | kelt setzen auf<br>ichau<br>Beleg                      | 14     August     2       Personenkonto       10889 - Binder, Markus       10889 - Binder, Markus       10889 - Binder, Markus       10889 - Binder, Markus       10889 - Binder, Markus       10889 - Binder, Markus       10889 - Binder, Markus                                                                                                    | 007  Einnahmekonto 2110 2110 2110 2110 2110 2110 2110 211                                                                                                    | Buchungstext<br>Betragseinzug für Abteilung Fußball<br>Betragseinzug für Abteilung Fußball<br>Betragseinzug für Abteilung Fußball<br>Betragseinzug für Abteilung Fußball<br>Betragseinzug für Abteilung Fußball<br>Betragseinzug für Abteilung Fußball                                                                                                    | Umsatz         Status           60,00 €         60,00 €           60,00 €         60,00 €           60,00 €         60,00 €           60,00 €         60,00 €           60,00 €         60,00 €           60,00 €         60,00 €                                                                                                    |
| ahlungsfäligk<br>eitragsvors<br>atum<br>4.08.2007<br>4.08.2007<br>4.08.2007<br>4.08.2007<br>4.08.2007<br>4.08.2007<br>4.08.2007                                                                                                    | kelt setzen auf<br>Ischau<br>Beleg                     | 14     August     2       Personenkonto       10889 - Binder, Markus       10889 - Binder, Markus       10889 - Binder, Markus       10889 - Binder, Markus       10889 - Binder, Markus       10889 - Binder, Markus       10889 - Binder, Markus       10889 - Binder, Markus       10889 - Binder, Markus       10889 - Binder, Markus                                                                                                    | 007  Einnahmekonto 2110 2110 2110 2110 2110 2110 2110 211                                                                                                    | Buchungstext<br>Betragseinzug für Abteilung Fußball<br>Betragseinzug für Abteilung Fußball<br>Betragseinzug für Abteilung Fußball<br>Betragseinzug für Abteilung Fußball<br>Betragseinzug für Abteilung Fußball<br>Betragseinzug für Abteilung Fußball<br>Betragseinzug für Abteilung Fußball                                                                                                    | Umsatz         Status           60,00 €         60,00 €           60,00 €         60,00 €           60,00 €         60,00 €           60,00 €         60,00 €           60,00 €         60,00 €           60,00 €         60,00 €           60,00 €         60,00 €                                                                                                    |
| ahlungsfäligk<br>eitregsvors<br>atum<br>4.08.2007<br>4.08.2007<br>4.08.2007<br>4.08.2007<br>4.08.2007<br>4.08.2007<br>4.08.2007<br>4.08.2007                                                                                            | keit setzen auf<br>schau<br>Beleg                      | 14         August         2           Personenkonto         10889 - Binder, Markus           10889 - Binder, Markus         10889 - Binder, Markus           10889 - Binder, Markus         10889 - Binder, Markus           10889 - Binder, Markus         10889 - Binder, Markus           10889 - Binder, Markus         10889 - Binder, Markus           10889 - Binder, Markus         10889 - Binder, Markus                                                                                                    | 007  Einnahmekonto 2110 2110 2110 2110 2110 2110 2110 211                                                                                                    | Buchungstext<br>Betragseinzug für Abteilung Fußball<br>Betragseinzug für Abteilung Fußball<br>Betragseinzug für Abteilung Fußball<br>Betragseinzug für Abteilung Fußball<br>Betragseinzug für Abteilung Fußball<br>Betragseinzug für Abteilung Fußball<br>Betragseinzug für Abteilung Fußball<br>Betragseinzug für Abteilung Fußball                                                                                                    | Umsatz         Status           60,00 €         60,00 €           60,00 €         60,00 €           60,00 €         60,00 €           60,00 €         60,00 €           60,00 €         60,00 €           60,00 €         60,00 €           60,00 €         60,00 €           60,00 €         60,00 €                                                                                                    |
| ahlungsfäligk<br>eitregsvors<br>atum<br>4.08.2007<br>4.08.2007<br>4.08.2007<br>4.08.2007<br>4.08.2007<br>4.08.2007<br>4.08.2007<br>4.08.2007<br>4.08.2007                                                                               | keit setzen auf<br>Ischau<br>Beleg                     | 14     August     2       Personenkonto       10889 - Binder, Markus       10889 - Binder, Markus       10889 - Binder, Markus       10889 - Binder, Markus       10889 - Binder, Markus       10889 - Binder, Markus       10889 - Binder, Markus       10889 - Binder, Markus       10889 - Binder, Markus       10889 - Binder, Markus       10889 - Binder, Markus       10889 - Binder, Markus       10889 - Binder, Markus       10890 - Blauberger, Manfred                                                                | 007  Einnahmekonto 2110 2110 2110 2110 2110 2110 2110 211                                                                                                    | Buchungstext<br>Betragseinzug für Abteilung Fußball<br>Betragseinzug für Abteilung Fußball<br>Betragseinzug für Abteilung Fußball<br>Betragseinzug für Abteilung Fußball<br>Betragseinzug für Abteilung Fußball<br>Betragseinzug für Abteilung Fußball<br>Betragseinzug für Abteilung Fußball<br>Betragseinzug für Abteilung Fußball<br>Betragseinzug für Abteilung Fußball                                                                                                    | Umsatz         Status           60,00 €         60,00 €           60,00 €         60,00 €           60,00 €         60,00 €           60,00 €         60,00 €           60,00 €         60,00 €           60,00 €         60,00 €           60,00 €         60,00 €           60,00 €         60,00 €           60,00 €         60,00 €                                                                                                    |
| ahlungsfäligk<br>eitregsvors<br>latum<br>4.08.2007<br>4.08.2007<br>4.08.2007<br>4.08.2007<br>4.08.2007<br>4.08.2007<br>4.08.2007<br>4.08.2007<br>4.08.2007<br>4.08.2007                                                                 | telt setzen auf<br>Schau<br>Beleg                      | 14     August     2       Personenkonto       1089 - Binder, Markus       10889 - Binder, Markus       10889 - Binder, Markus       10889 - Binder, Markus       10889 - Binder, Markus       10889 - Binder, Markus       10889 - Binder, Markus       10889 - Binder, Markus       10889 - Binder, Markus       10889 - Binder, Markus       10889 - Binder, Markus       10889 - Binder, Markus       10890 - Blauberger, Manfred       10890 - Blauberger, Manfred                                                            | Einnahmekonto           2110           2110           2110           2110           2110           2110           2110           2110           2110           2110           2110           2110           2110           2110           2110           2110           2110           2110           2110           2110           2110 | Buchungstext Betragseinzug für Abteilung Fußball Betragseinzug für Abteilung Fußball Betragseinzug für Abteilung Fußball Betragseinzug für Abteilung Fußball Betragseinzug für Abteilung Fußball Betragseinzug für Abteilung Fußball Betragseinzug für Abteilung Fußball Betragseinzug für Abteilung Fußball Betragseinzug für Abteilung Fußball Betragseinzug für Abteilung Fußball Betragseinzug für Abteilung Fußball Betragseinzug für Abteilung Fußball Betragseinzug für Abteilung Fußball                                                                                                    | Umsatz         Status           60,00 €         60,00 €           60,00 €         60,00 €           60,00 €         60,00 €           60,00 €         60,00 €           60,00 €         60,00 €           60,00 €         60,00 €           60,00 €         60,00 €           60,00 €         60,00 €           60,00 €         60,00 €           60,00 €         60,00 €                                                                       |
| ahlungsfäligk<br>eltregsvors<br>latum<br>4.08.2007<br>4.08.2007<br>4.08.2007<br>4.08.2007<br>4.08.2007<br>4.08.2007<br>4.08.2007<br>4.08.2007<br>4.08.2007                                                                              | keit setzen auf<br>Schau<br>Beleg                      | 14     August     2       Personenkonto       10889 - Binder, Markus       10889 - Binder, Markus       10889 - Binder, Markus       10889 - Binder, Markus       10889 - Binder, Markus       10889 - Binder, Markus       10889 - Binder, Markus       10889 - Binder, Markus       10889 - Binder, Markus       10889 - Binder, Markus       10889 - Binder, Markus       10889 - Binder, Markus       10889 - Binder, Markus       10889 - Binder, Markus       10890 - Blauberger, Manfred       10890 - Blauberger, Manfred | Einnahmekonto           2110           2110           2110           2110           2110           2110           2110           2110           2110           2110           2110           2110           2110           2110           2110           2110           2110           2110           2110                               | Buchungstext Betragseinzug für Abteilung Fußball Betragseinzug für Abteilung Fußball                                                                                                    | Umsatz         Status           60,00 €         60,00 €           60,00 €         60,00 €           60,00 €         60,00 €           60,00 €         60,00 €           60,00 €         60,00 €           60,00 €         60,00 €           60,00 €         60,00 €           60,00 €         60,00 €           60,00 €         60,00 €                                                                                                    |
| ahlungsfäligk<br>eltregsvors<br>latum<br>4.08.2007<br>4.08.2007<br>4.08.2007<br>4.08.2007<br>4.08.2007<br>4.08.2007<br>4.08.2007<br>4.08.2007<br>4.08.2007                                                                              | kelt setzen auf<br>Beleg                               | 14     August     2       Personenkonto       10889 - Binder, Markus       10889 - Binder, Markus       10889 - Binder, Markus       10889 - Binder, Markus       10889 - Binder, Markus       10889 - Binder, Markus       10889 - Binder, Markus       10889 - Binder, Markus       10889 - Binder, Markus       10889 - Binder, Markus       10889 - Binder, Markus       10889 - Binder, Markus       10889 - Binder, Markus       10880 - Blauberger, Manfred       10890 - Blauberger, Manfred                              | Einnahmekonto<br>2110<br>2110<br>2110<br>2110<br>2110<br>2110<br>2110<br>211                                                                                                    | Buchungstext Betragseinzug für Abteilung Fußball Betragseinzug für Abteilung Fußball                                                                                                    | Umsatz         Status           60,00 €         60,00 €           60,00 €         60,00 €           60,00 €         60,00 €           60,00 €         60,00 €           60,00 €         60,00 €           60,00 €         60,00 €           60,00 €         60,00 €           60,00 €         60,00 €           60,00 €         60,00 €           60,00 €         60,00 €           600,00 €         600,00 €                                   |
| ahlungsfäligk<br>eitregsvors<br>atum<br>4.08.2007<br>4.08.2007<br>4.08.2007<br>4.08.2007<br>4.08.2007<br>4.08.2007<br>4.08.2007<br>4.08.2007<br>4.08.2007<br>4.08.2007<br>4.08.2007<br>4.08.2007                                        | telt setzen auf<br>Beleg                               | 14     August     2   Personenkonto       10889 - Binder, Markus       10889 - Binder, Markus       10889 - Binder, Markus       10889 - Binder, Markus       10889 - Binder, Markus       10889 - Binder, Markus       10889 - Binder, Markus       10889 - Binder, Markus       10889 - Binder, Markus       10889 - Binder, Markus       10889 - Binder, Markus       10889 - Binder, Markus       10890 - Blauberger, Manfred       10890 - Blauberger, Manfred                                                               | Einnahmekonto<br>2110<br>2110<br>2110<br>2110<br>2110<br>2110<br>2110<br>211                                                                                                    | Buchungstext Betragseinzug für Abteilung Fußball Betragseinzug für Abteilung Fußball Betragseinzug für Abteilung für Abteilung für Abteilung Fußball Betragseinzug für Abteilung für Abteilung für Abteilung für Abteilung für Abteilung für Abteilung für Abteilung für Abteilung für Abteilung für Abteilung für Abteilung für Abteilung für Abteilung für Abteilung für Abteilung für Abteilung für Abteilung für Abteilung für Abteilung für Abteilung für Abteilung für A | Umsatz         Status           60,00 €         60,00 €           60,00 €         60,00 €           60,00 €         60,00 €           60,00 €         60,00 €           60,00 €         60,00 €           60,00 €         60,00 €           60,00 €         60,00 €           60,00 €         60,00 €           60,00 €         60,00 €           60,00 €         60,00 €           60,00 €         60,00 €           600,00 €         600,00 € |
| ahlungsfäligk<br>ettregsvors<br>atum<br>4.08.2007<br>4.08.2007<br>4.08.2007<br>4.08.2007<br>4.08.2007<br>4.08.2007<br>4.08.2007<br>4.08.2007<br>4.08.2007<br>4.08.2007<br>eite 1 von 2 (<br>Buchungen e                                 | telt setzen auf<br>Beleg                               | 14     August     2   Personenkonto       10889 - Binder, Markus       10889 - Binder, Markus       10889 - Binder, Markus       10889 - Binder, Markus       10889 - Binder, Markus       10889 - Binder, Markus       10889 - Binder, Markus       10889 - Binder, Markus       10889 - Binder, Markus       10889 - Binder, Markus       10889 - Binder, Markus       10889 - Binder, Markus       10880 - Blauberger, Manfred       10890 - Blauberger, Manfred                                                               | Einnahmekonto<br>2110<br>2110<br>2110<br>2110<br>2110<br>2110<br>2110<br>211                                                                                                    | Buchungstext Betragseinzug für Abteilung Fußball Betragseinzug für Abteilung Fußball Betragseinzug für Abteilung für Abteilung für Abteilung für Abteilung für Abteilung für Abteilung für Abteilung für Abteilung | Umsatz         Status           60,00 €         60,00 €           60,00 €         60,00 €           60,00 €         60,00 €           60,00 €         60,00 €           60,00 €         60,00 €           60,00 €         60,00 €           60,00 €         60,00 €           60,00 €         60,00 €           60,00 €         60,00 €           60,00 €         60,00 €           10         10                                               |
| ahlungsfäligk<br>ettragsvors<br>atum<br>4.08.2007<br>4.08.2007<br>4.08.2007<br>4.08.2007<br>4.08.2007<br>4.08.2007<br>4.08.2007<br>4.08.2007<br>4.08.2007<br>4.08.2007<br>4.08.2007<br>4.08.2007<br>4.08.2007<br>4.08.2007<br>4.08.2007 | telt setzen auf<br>Beleg<br>(16 Treffer)<br>rzeugen (A | 14     August     2       Personenkonto       10889 - Binder, Markus       10889 - Binder, Markus       10889 - Binder, Markus       10889 - Binder, Markus       10889 - Binder, Markus       10889 - Binder, Markus       10889 - Binder, Markus       10889 - Binder, Markus       10889 - Binder, Markus       10889 - Binder, Markus       10889 - Binder, Markus       10889 - Binder, Markus       10880 - Blauberger, Manfred       10890 - Blauberger, Manfred       bbrechen                                            | Einnahmekonto<br>2110<br>2110<br>2110<br>2110<br>2110<br>2110<br>2110<br>211                                                                                                    | Buchungstext Betragseinzug für Abteilung Fußball Betragseinzug für Abteilung Fußball Betragseinzug für Abteilung für Abteilung für Abteilung für Abteilung für Abteilung für Abteilung für Abteilung für Abteilung für Abteilung für Abteilung für Abt | Umsatz         Status           60,00 €         60,00 €           60,00 €         60,00 €           60,00 €         60,00 €           60,00 €         60,00 €           60,00 €         60,00 €           60,00 €         60,00 €           60,00 €         60,00 €           60,00 €         60,00 €           60,00 €         60,00 €           10         10                                                                                 |

Kontrollieren Sie bei Bedarf noch einmal die angezeigten Buchungen.

c.) Wenn die Angaben stimmen, klicken Sie danach links unten auf "Buchungen erzeugen".

| x 🗑 sau                                                                                                    | Austerstadt e.                                   | V. (Support Tineon) - Finanzen                                                                                                    |                                                                                                    |                                                                                                    |                                                                                                    |
|----------------------------------------------------------------------------------------------------|--------------------------------------------------|----------------------------------------------------------------------------------------------------|----------------------------------------------------------------------------------------------------|----------------------------------------------------------------------------------------------------|----------------------------------------------------------------------------------------------------|
|                                                                                                    | DFBne                                            | t ve                                                                                                    | Hier könnte Ihr<br>ereinslogo stehen!                                                                                                    | 1-1-1-1-                                                                                                    |                                                                                                    |
| ein Portal                                                                                                    | Informat                                         | ion Organisation                                                                                                    | Kommunikation                                                                                                    | Hilfe                                                                                                    | Max Mustern                                                                                                    |
| ffene Poster                                                                                                    | Manuelle                                         | Buchung Beitragsautoma                                                                                                    | atik Rechnungen DTA-Assis                                                                                                    | tent Kontenübersicht Spenden Buchungsjour                                                                                                    | nal                                                                                                    |
| Sie sind hier                                                                                                    | : Organisatio                                    | n > Finanzen > Beitragsaut                                                                                                    | omatik                                                                                                    |                                                                                                    |                                                                                                    |
| Beitragsauto                                                                                                    | matik                                            |                                                                                                    |                                                                                                    |                                                                                                    |                                                                                                    |
|                                                                                                    |                                                  |                                                                                                    |                                                                                                    |                                                                                                    |                                                                                                    |
|                                                                                                    |                                                  |                                                                                                    |                                                                                                    |                                                                                                    |                                                                                                    |
| dem Beitragsau                                                                                                    | itomatik ermitte<br>itervall hocho               | et alle talligen betrage gemals o<br>esetzt                                                                                                    | ter Beiträgszuordnung der Mitgliede                                                                                                    | r und belastet inre Debitorenkonten entsprechend. Die na                                                                                                    | chste beitragsfalligkeit wird dabei gemai                                                                                                    |
|                                                                                                    |                                                  |                                                                                                    |                                                                                                    |                                                                                                    |                                                                                                    |
| 7.ur Boitre on H                                                                                                    | Illaha kuulad di                                 | a Zahlus as fälliska kustara shiad                                                                                                    | lag. Cle last zur Ruchussenusrathalt                                                                                                    | una dan Datum fant, an dam air Bailran zu zahlan int. Can                                                                                                    | at libanna Cia auch Baitiñas dar Zulumi                                                                                                    |
| bereits ietzt Si                                                                                                    | nilstellen ohne                                  | e zamonystangken unterschied<br>dass sie zahlungsfällig sind                                                                                                    | ien, sie legt zur buchungsverandelt                                                                                                    | ung das batum rest, an dem ein beitrag zu zahlen ist. Son                                                                                                    | nit konnen sie auch beitrage der zukunn                                                                                                    |
| Derend Jurer of                                                                                                    | maconcer, orms                                   | ouse are comongationg arro.                                                                                                    |                                                                                                    |                                                                                                    |                                                                                                    |
|                                                                                                    |                                                  |                                                                                                    |                                                                                                    |                                                                                                    |                                                                                                    |
|                                                                                                    |                                                  |                                                                                                    |                                                                                                    |                                                                                                    |                                                                                                    |
|                                                                                                    |                                                  |                                                                                                    |                                                                                                    | And the second second second second second second second second second second second second second second second                                                                                                    |                                                                                                    |
| Abteilung                                                                                                    |                                                  | Alle                                                                                                    | -                                                                                                    | Beitragsfälligkeiten suchen 14 - Augus                                                                                                    | st 💌 2007 💌 🚃                                                                                                    |
| Abteilung                                                                                                    |                                                  | Alle                                                                                                    | <u>×</u>                                                                                                    | Beitragsfälligkeiten suchen 14 💽 Augus<br>bis                                                                                                    | st • 2007 •                                                                                                    |
| Abteilung<br>Zahlungsfällig                                                                                                    | keit setzen au                                   | Alle                                                                                                    | • 2007 •                                                                                                    | Beitragsfälligketen suchen 14 💌 Augus<br>bis                                                                                                    | et 2007                                                                                                    |
| Abteilung<br>Zahlungsfällig                                                                                                    | keit setzen au                                   | Alle                                                                                                    | <ul> <li>✓</li> <li>2007 ✓ □□</li> </ul>                                                                                                    | Beitragsfälligkeiten suchen 14 💌 Augus<br>bis                                                                                                    | st 💌 2007 💌 📻                                                                                                    |
| Abteilung<br>Zahlungsfällig<br>Beitragsvors                                                                                                    | keit setzen au<br>chau starten                   | Alle                                                                                                    | • 2007 •                                                                                                    | Beitragsfälligkeiten suchen 14 💌 Augus<br>bis                                                                                                    | st 🔹 2007 🔹 📷                                                                                                    |
| Abteilung<br>Zahlungsfällig<br>Beitragsvors                                                                                                    | keit setzen au<br>chau starten                   | Alle                                                                                                    | ¥<br>2007 ¥ IIII                                                                                                    | Beitragsfälligkeiten suchen 14 💌 Augus<br>bis                                                                                                    | st 💌 2007 💌 🎹                                                                                                    |
| Abteilung<br>Zahlungsfällig<br>Beitragsvors                                                                                                    | keit setzen au<br>chau starten                   | Alle                                                                                                    | ¥ 2007 ¥ 📷                                                                                                    | Beitragsfälligkeðen suchen 14 💌 Augus<br>bis                                                                                                    | st 💌 2007 💌 🎹                                                                                                    |
| Abteilung<br>Zahlungsfällig<br>Beitragsvors<br>Beitragsvors                                                                                                    | keit setzen au<br>chau starten<br>schau          | Alle                                                                                                    | ▼ 2007 ▼ mm                                                                                                    | Beitragsfälligkeðen suchen 14 💌 Augus<br>bis                                                                                                    | st 💌 2007 💌 🎹                                                                                                    |
| Abteilung<br>Zahlungsfällig<br>Beitragsvors<br>Beitragsvors<br>Datum                                                                                                    | keit setzen au<br>chau starten<br>schau<br>Beleg | Alle<br>f 14 August<br>Personenkonto                                                                                                    | V 2007 V mm<br>Einnahmekonto                                                                                                    | Beitrags fälligkeiten suchen 14 💌 Augus<br>bis<br>5 Buchungstext                                                                                                    | st 🔹 2007 💌 🎹                                                                                                    |
| Abteilung<br>Zahlungsfällig<br>Beitragsvors<br>Beitragsvors<br>Datum<br>14.08.2007                                                                                                    | keit setzen au<br>chau starten<br>schau<br>Beleg | Alle<br>f 14 August<br>Personenkonto<br>10889 - Binder, Markus                                                                                                    | 2007  Einnahmekonto 2110                                                                                                    | Beitrags fälligkeiten suchen 14 💌 Augus<br>bis<br>Buchungstext<br>Beitragseinzug für Abteilung Fußball                                                                                                    | st • 2007 • mm<br>Umsatz Statu<br>60,00 €                                                                                                    |
| Abteilung<br>Zahlungsfällig<br>Beitragsvors<br>Beitragsvors<br>Datum<br>14.08.2007<br>14.08.2007                                                                                                    | keit setzen au<br>chau starten<br>schau<br>Beleg | Alle<br>f 14 August<br>Personenkonto<br>10889 - Binder, Markus<br>10889 - Binder, Markus                                                                                                    | 2007      Einnahmekonto     2110     2110                                                                                                    | Beitrags fälligkeiten suchen 14 💌 Augus<br>bis<br>Buchungstext<br>Beitragseinzug für Abteilung Fußball<br>Beitragseinzug für Abteilung Fußball                                                                                                    | st ▼ 2007 ▼ mm<br>Umsatz Statu<br>60,00 €<br>60,00 €                                                                                                    |
| Abteilung<br>Zahlungsfällig<br>Beitragsvors<br>Beitragsvors<br>Datum<br>14.08.2007<br>14.08.2007<br>14.08.2007                                                                                                    | keit setzen au<br>chau starten<br>schau<br>Beleg | Alle<br>f<br>14 August<br>August<br>Personenkonto<br>10889 - Binder, Markus<br>10889 - Binder, Markus<br>10889 - Binder, Markus                                                                                                    | 2007      Einnahmekonto     2110     2110     2110     2110     2110     2110                                                                                                    | Beitrags fälligkeiten suchen 14 💌 Augus<br>bis<br>Deuthungstext<br>Beitragseinzug für Abteilung Fußball<br>Beitragseinzug für Abteilung Fußball<br>Beitragseinzug für Abteilung Fußball                                                                                                    | st ▼ 2007 ▼ mm<br>Umsatz Statu<br>60,00 €<br>60,00 €<br>60,00 €                                                                                                    |
| Abteilung<br>Zahlungsfällig<br>Beitragsvors<br>Beitragsvors<br>Datum<br>14.08.2007<br>14.08.2007<br>14.08.2007<br>14.08.2007                                                                                                    | keit setzen au<br>chau starten<br>schau<br>Beleg | Alle<br>f<br>14 August<br>August<br>Personenkonto<br>10889 - Binder, Markus<br>10889 - Binder, Markus<br>10889 - Binder, Markus<br>10889 - Binder, Markus                                                                                                    | <ul> <li>2007 </li> <li>Einnahmekonto</li> <li>2110</li> <li>2110</li> <li>2110</li> <li>2110</li> <li>2110</li> <li>2110</li> <li>2110</li> </ul>                                                                                                    | Beitrags fälligkeiten suchen 14 💌 Augus<br>bis<br>Betragseinzug für Abteilung Fußball<br>Beitragseinzug für Abteilung Fußball<br>Beitragseinzug für Abteilung Fußball<br>Beitragseinzug für Abteilung Fußball<br>Beitragseinzug für Abteilung Fußball                                                                                                    | st ▼ 2007 ▼ mm<br>Umsatz Statu<br>60,00 €<br>60,00 €<br>60,00 €                                                                                                    |
| Abteilung<br>Zahlungsfällig<br>Beitragsvors<br>Beitragsvors<br>Datum<br>14.08.2007<br>14.08.2007<br>14.08.2007<br>14.08.2007<br>14.08.2007                                                                                                 | kelt setzen au<br>chau starten<br>schau<br>Beleg | Alle<br>Alle<br>August<br>14 August<br>10889 - Binder, Markus<br>10889 - Binder, Markus<br>10889 - Binder, Markus<br>10889 - Binder, Markus<br>10889 - Binder, Markus                                                                                                    | 2007     2007     Einnahmekonto     2110     2110     2110     2110     2110     2110     2110     2110     2110     2110     2110     2110     2110     2110     2110     2110     2110     2110     2110     2110     2110     2110     2110     2110     2110     2110     2110     2110     2110     2110     2110     2110     2110     2110     2110     2110     2110     2110     2110     2110     2110     2110     2110     2110     2110     2110     2110     2110     2110     2110     2110     2110     2110     2110     2110     2110     2110     2110     2110     2110     2110     2110     2110     2110     2110     2110     2110     2110     2110     2110     2110     2110     2110     2110     2110     2110     2110     2110     2110     2110     2110     2110     2110     2110     2110     2110     2110     2110     2110     2110     2110     2110     2110     2110     2110     2110     2110     2110     2110     2110     2110     2110     2110     2110     2110     2110     2110     2110 | Beitrags fölligkeiten suchen 14 💌 Augus<br>bis<br>Debekangstext<br>Beitragseinzug für Abteilung Fußball<br>Beitragseinzug für Abteilung Fußball<br>Beitragseinzug für Abteilung Fußball<br>Beitragseinzug für Abteilung Fußball<br>Beitragseinzug für Abteilung Fußball<br>Beitragseinzug für Abteilung Fußball                                                                                                    | st  2007<br>Umsatz Statu 60,00 € 60,00 € 60,0 |
| Abteilung<br>Zahlungsfällig<br>Beitragsvors<br>Beitragsvors<br>Datum<br>14.08.2007<br>14.08.2007<br>14.08.2007<br>14.08.2007<br>14.08.2007<br>14.08.2007                                                                                   | kelt setzen au<br>chau starten<br>schau<br>Beleg | Alle<br>Alle<br>August<br>August<br>Personenkonto<br>10889 - Binder, Markus<br>10889 - Binder, Markus<br>10889 - Binder, Markus<br>10889 - Binder, Markus<br>10889 - Binder, Markus<br>10889 - Binder, Markus                                                                                                    | <ul> <li>✓</li> <li>2007 ✓</li> <li>✓</li> <li>Einnahmekonto</li> <li>2110</li> <li>2110</li> <li>2110</li> <li>2110</li> <li>2110</li> <li>2110</li> <li>2110</li> <li>2110</li> <li>2110</li> <li>2110</li> <li>2110</li> <li>2110</li> <li>2110</li> <li>2110</li> <li>2110</li> </ul>                                                                                                    | Beitrags fölligkeiten suchen 14 💌 Augus<br>bis<br>Betragseinzug für Abteilung Fußball<br>Beitragseinzug für Abteilung Fußball<br>Beitragseinzug für Abteilung Fußball<br>Beitragseinzug für Abteilung Fußball<br>Betragseinzug für Abteilung Fußball<br>Betragseinzug für Abteilung Fußball<br>Betragseinzug für Abteilung Fußball                                                                                                    | st  2007  Umsatz Statu 60,00 € 60,00 €                                                                                                    |
| Abteilung<br>Zahlungsfällig<br>Beitragsvors<br>Beitragsvors<br>Datum<br>14.08.2007<br>14.08.2007<br>14.08.2007<br>14.08.2007<br>14.08.2007<br>14.08.2007<br>14.08.2007                                                                     | kelt setzen au<br>chau starten<br>schau<br>Beleg | Alle<br>Alle<br>August<br>August<br>August<br>Dessonenkonto<br>10889 - Binder, Markus<br>10889 - Binder, Markus<br>10889 - Binder, Markus<br>10889 - Binder, Markus<br>10889 - Binder, Markus<br>10889 - Binder, Markus                                                                                                    | <ul> <li>2007 </li> <li>2007 </li> <li>Einnahmekonto</li> <li>2110</li> <li>2110</li> </ul>                                                                                                    | Beitrags fölligkeiten suchen 14 💌 Augus<br>bis<br>Debekangstext<br>Betragseinzug für Abteilung Fußball<br>Beitragseinzug für Abteilung Fußball<br>Betragseinzug für Abteilung Fußball<br>Betragseinzug für Abteilung Fußball<br>Betragseinzug für Abteilung Fußball<br>Betragseinzug für Abteilung Fußball<br>Betragseinzug für Abteilung Fußball<br>Betragseinzug für Abteilung Fußball                                                                                                    | st  2007  Umsatz Statu 60,00 € 60,00 € 60,00  |
| Abteilung<br>Zahlungsfällig<br>Beitragsvors<br>Beitragsvors<br>Datum<br>14.08.2007<br>14.08.2007<br>14.08.2007<br>14.08.2007<br>14.08.2007<br>14.08.2007<br>14.08.2007<br>14.08.2007                                                       | kelt setzen au<br>chau starten<br>schau<br>Beleg | Alle<br>Alle<br>August<br>August<br>August<br>Dessonenkonto<br>10889 - Binder, Markus<br>10889 - Binder, Markus<br>10889 - Binder, Markus<br>10889 - Binder, Markus<br>10889 - Binder, Markus<br>10889 - Binder, Markus<br>10889 - Binder, Markus                                                                                                    | <ul> <li>2007 2007 2007</li> <li>Einnahmekonto</li> <li>2110</li> <li>2110</li> </ul>                                                                                                    | Beitrags fölligkeiten suchen 14 💌 Augus<br>bis<br>Debragseinzug für Abteilung Fußball<br>Beitragseinzug für Abteilung Fußball<br>Beitragseinzug für Abteilung Fußball<br>Beitragseinzug für Abteilung Fußball<br>Beitragseinzug für Abteilung Fußball<br>Beitragseinzug für Abteilung Fußball<br>Beitragseinzug für Abteilung Fußball<br>Beitragseinzug für Abteilung Fußball<br>Beitragseinzug für Abteilung Fußball                                                                                                    | st  2007  Umsatz Statu 60,00 € 60,00 € 60,00  |
| Abteilung<br>Zahlungsfällig<br>Beitragsvors<br>Beitragsvors<br>Datum<br>14.08.2007<br>14.08.2007<br>14.08.2007<br>14.08.2007<br>14.08.2007<br>14.08.2007<br>14.08.2007<br>14.08.2007                                                       | kelt setzen au<br>chau starten<br>schau<br>Beleg | Alle<br>Alle<br>August<br>August | <ul> <li>2007 2007 2007 2007 2007 2007 2007 2007</li></ul>                                                                                                    | Beitrags fölligkeiten suchen 14 Augus<br>bis<br>Betragseinzug für Abteilung Fußball<br>Betragseinzug für Abteilung Fußball<br>Betragseinzug für Abteilung Fußball<br>Betragseinzug für Abteilung Fußball<br>Betragseinzug für Abteilung Fußball<br>Betragseinzug für Abteilung Fußball<br>Betragseinzug für Abteilung Fußball<br>Betragseinzug für Abteilung Fußball<br>Betragseinzug für Abteilung Fußball<br>Betragseinzug für Abteilung Fußball<br>Betragseinzug für Abteilung Fußball<br>Betragseinzug für Abteilung Fußball                                                                                                    | st  2007  Umsatz Statu  60,00 €  60,00 €  60,00 €  60,00 €  60,00 €  60,00 €  60,00 €  60,00 €  60,00 €  60,00 €  60,00 €  60,00 €  60,00 €  60,00 €  60,00 €  60,00 €  60,00 €  60,00 €  60,00 €  60,00 €  60,00 €  60,00 €  60,00 €  60,00 €  60,00 €  60,00 €  60,00 €  60,00 €  60,00 €  60,00 €  60,00 €  60,00 €  60,00 €  60,00 €  60,00 €  60,00 €  60,00 €  60,00 €  60,00 €  60,00 €  60,00 €  60,00 €  60,00 €  60,00 €  60,00 €  60,00 €  60,00 €  60,00 €  60,00 €  60,00 €  60,00 €  60,00 €  60,00 €  60,00 €  60,00 €  60,00 €  60,00 €  60,00 €  60,00 €  60,00 €  60,00 €  60,00 €  60,00 €  60,00 €  60,00 €  60,00 €  60,00 €  60,00 €  60,00 €  60,00 €  60,00 €  60,00 €  60,00 €  60,00 €  60,00 €  60,00 €  60,00 €  60,00 €  60,00 €  60,00 €  60,00 €  60,00 €  60,00 €  60,00 €  60,00 €  60,00 €  60,00 €  60,00 €  60,00 €  60,00 €  60,00 €  60,00 €  60,00 €  60,00 €  60,00 €  60,00 €  60,00 €  60,00 €  60,00 €  60,00 €  60,00 €  60,00 €  60,00 €  60,00 €  60,00 €  60,00 €  60,00 €  60,00 €  60,00 €  60,00 €  60,00 €  60,00 €  60,00 €  60,00 €  60,00 €  60,00 €  60,00 €  60,00 €  60,00 €  60,00 €  60,00 €  60,00 €  60,00 €  60,00 €  60,00 €  60,00 €  60,00 €  60,00 €  60,00 €  60,00 €  60,00 €  60,00 €  60,00 €  60,00 €  60,00 €  60,00 €  60,00 €  60,00 €  60,00 €  60,00 €  60,00 €  60,00 €  60,00 €  60,00 €  60,00 €  60,00 €  60,00 €  60,00 €  60,00 €  60,00 €  60,00 €  60,00 €  60,00 €  60,00 €  60,00 €  60,00 €  60,00 €  60,00 €  60,00 €  60,00 €  60,00 €  60,00 €  60,00 €  60,00 €  60,00 €  60,00 €  60,00 €  60,00 €  60,00 €  60,00 €  60,00 €  60,00 €  60,00 €  60,00 €  60,00 €  60,00 €  60,00 €  60,00 €  60,00 €  60,00 €  60,00 €  60,00 €  60,00 €  60,00 €  60,00 €  60,00 €  60,00 €  60,00 €  60,00 €  60,00 €  60,00 €  60,00 €  60,00 €  60,00 €  60,00 €  60,00 €  60,00 €  60,00 €  60,00 €  60,00 €  60,00 €  60,00 €  60,00 €  60,00 €  60,00 €  60,00 €  60,00 €  60,00 €  60,00 €  60,00 €  60,00 €  60,00 €  60,00 €  60,00 €  60,00 €  60,00 €  60,00 €  60,00 €  60,00 €  60,00 €  60,00 €  60,00 €  60,00 €  60,00 €  60,00 |
| Abteilung<br>Zahlungsfällig<br>Beitragsvors<br>Beitragsvors<br>Datum<br>14.08.2007<br>14.08.2007<br>14.08.2007<br>14.08.2007<br>14.08.2007<br>14.08.2007<br>14.08.2007<br>14.08.2007<br>14.08.2007                                         | kelt setzen au<br>chau starten<br>schau<br>Beleg | Alle Alle Algust Alle August August August Personenkonto 10889 - Binder, Markus 10889 - Binder, Markus 10889 - Binder, Markus 10889 - Binder, Markus 10889 - Binder, Markus 10889 - Binder, Markus 10889 - Binder, Markus 10889 - Binder, Markus 10889 - Binder, Markus 10889 - Binder, Markus 10889 - Binder, Markus 10889 - Binder, Markus 10889 - Binder, Markus 10890 - Biauberger, Manfree 10890 - Biauberger, Manfree 10890 - Biauberger, Manfree                                                                                                    | <ul> <li>▼ 2007 ▼ □□</li> <li>■ 2007 ▼ □□</li> <li>■ 2007 ▼ □□</li> <li>■ 2007 ▼ □□</li> <li>2110</li> <li>2110</li> </ul>                                                                                                    | Beitragsfälligkeiten suchen 14 Augus     bis      Buchungstext     Betragseinzug für Abteilung Fußball     Betragseinzug für Abteilung Fußball                                                                                                    | st ▼ 2007 ▼ mm<br>Umsatz Statu<br>60,00 €<br>60,00 €<br>60,00 €<br>60,00 €<br>60,00 €<br>60,00 €<br>60,00 €<br>60,00 €<br>60,00 €<br>60,00 €<br>60,00 €<br>60,00 €                                                                                                    |
| Abteilung<br>Zahlungsfällig<br>Beitragsvors<br>Datum<br>14.08.2007<br>14.08.2007<br>14.08.2007<br>14.08.2007<br>14.08.2007<br>14.08.2007<br>14.08.2007<br>14.08.2007<br>14.08.2007                                                         | keit setzen au<br>chau starten<br>schau<br>Beleg | Alle<br>Alle<br>August<br>14 August<br>14 August<br>14 August<br>10889 - Binder, Markus<br>10889 - Binder, Markus<br>10889 - Binder, Markus<br>10889 - Binder, Markus<br>10889 - Binder, Markus<br>10889 - Binder, Markus<br>10889 - Binder, Markus<br>10889 - Binder, Markus<br>10889 - Binder, Markus<br>10890 - Biauberger, Manfred                                                                                                    | <ul> <li>▼ 2007 ▼ □□</li> <li>■ 2007 ▼ □□</li> <li>■ 2110</li> <li>2110</li> <li>2110</li> <li>2110</li> <li>2110</li> <li>2110</li> <li>2110</li> <li>2110</li> <li>2110</li> <li>2110</li> <li>2110</li> <li>2110</li> <li>2110</li> <li>2110</li> <li>2110</li> <li>2110</li> <li>2110</li> <li>2110</li> <li>2110</li> <li>2110</li> <li>2110</li> <li>2110</li> </ul>                                                                                                    | Beitragsfäligkeiten suchen         14 ▼ Augus           bis         14 ▼ Augus           bis         10 ■ Augus           bis         10 ■ Augus           bis         10 ■ Augus           bis         10 ■ Augus           bis         10 ■ Augus           bis         10 ■ Augus           bis         10 ■ A                                                                                                    | st ▼ 2007 ▼ mm<br>Umsatz Statu<br>60,00 €<br>60,00 €<br>60,00 €<br>60,00 €<br>60,00 €<br>60,00 €<br>60,00 €<br>60,00 €<br>60,00 €<br>60,00 €<br>60,00 €<br>60,00 €                                                                                                    |
| Abteilung<br>Zahlungs fällig<br>Beitragsvors<br>Datum<br>14.08.2007<br>14.08.2007<br>14.08.2007<br>14.08.2007<br>14.08.2007<br>14.08.2007<br>14.08.2007<br>14.08.2007<br>14.08.2007<br>14.08.2007                                          | keit setzen au<br>chau starten<br>schau<br>Beleg | Alle<br>Alle<br>August<br>14 August<br>14 August<br>14 August<br>10889 - Binder, Markus<br>10889 - Binder, Markus<br>10889 - Binder, Markus<br>10889 - Binder, Markus<br>10889 - Binder, Markus<br>10889 - Binder, Markus<br>10889 - Binder, Markus<br>10889 - Binder, Markus<br>10889 - Binder, Markus<br>10889 - Binder, Markus<br>10890 - Blauberger, Manfred                                                                                                    | 2007      Einnahmekonto     2110     2110     2110     2110     2110     2110     2110     2110     2110     2110     2110     2110     2110     2110     2110     2110     2110     2110     2110                                                                                                    | <ul> <li>Beitragsfäligkeiten suchen 14 August</li> <li>Buchungstext</li> <li>Betragseinzug für Abteilung Fußball</li> <li>Betragseinzug für Abteilung Fußball</li> </ul>                                                                                                    | st ▼ 2007 ▼ mm<br>Umsatz Statu<br>60,00 €<br>60,00 €<br>60,00 €<br>60,00 €<br>60,00 €<br>60,00 €<br>60,00 €<br>60,00 €<br>60,00 €<br>60,00 €<br>60,00 €<br>10                                                                                                    |
| Abteilung<br>Zahlungsfällig<br>Beitragsvors<br>Datum<br>14.08.2007<br>14.08.2007<br>14.08.2007<br>14.08.2007<br>14.08.2007<br>14.08.2007<br>14.08.2007<br>14.08.2007<br>14.08.2007<br>14.08.2007                                           | keit setzen au<br>chau starten<br>schau<br>Beleg | Alle<br>Alle<br>August<br>14 August<br>14 August<br>10889 - Binder, Markus<br>10889 - Binder, Markus<br>10889 - Binder, Markus<br>10889 - Binder, Markus<br>10889 - Binder, Markus<br>10889 - Binder, Markus<br>10889 - Binder, Markus<br>10889 - Binder, Markus<br>10889 - Binder, Markus<br>10890 - Blauberger, Manfred                                                                                                    | 2007      Einnahmekonto     2110     2110     2110     2110     2110     2110     2110     2110     2110     2110     2110     2110     2110     2110     2110     2110     2110     3     2110                                                                                                    | <ul> <li>Beitragsfälligkeiten suchen 14 August</li> <li>Buchungstext</li> <li>Betragseinzug für Abteilung Fußball</li> <li>Betragseinzug für Abteilung Fußball</li> </ul> | st ▼ 2007 ▼ mm<br>Umsatz Statu<br>60,00 €<br>60,00 €<br>60,00 €<br>60,00 €<br>60,00 €<br>60,00 €<br>60,00 €<br>60,00 €<br>60,00 €<br>60,00 €<br>60,00 €<br>60,00 €<br>10                                                                                                    |
| Abteilung<br>Zahlungsfällig<br>Beitragsvors<br>Datum<br>14.08.2007<br>14.08.2007<br>14.08.2007<br>14.08.2007<br>14.08.2007<br>14.08.2007<br>14.08.2007<br>14.08.2007<br>14.08.2007<br>14.08.2007<br>14.08.2007<br>14.08.2007<br>14.08.2007 | keit setzen au<br>chau starten<br>schau<br>Beleg | Alle<br>Personenkonto<br>10889 - Binder, Markus<br>10889 - Binder, Markus<br>10889 - Binder, Markus<br>10889 - Binder, Markus<br>10889 - Binder, Markus<br>10889 - Binder, Markus<br>10889 - Binder, Markus<br>10889 - Binder, Markus<br>10889 - Binder, Markus<br>10889 - Binder, Markus<br>10890 - Biauberger, Manfree                                                                                                    | 2007     2007     2007     2007     2007     2110     2110     2110     2110     2110     2110     2110     2110     2110     2110     2110     2110     2110     2110     2110     2110     2110     2110     2110     3                                                                                                    | Beitragsfälligkeiten suchen 14 Augus<br>bis<br>Betragseinzug für Abteilung Fußball<br>Betragseinzug für Abteilung Fußball                                                                                                    | Umsatz     Statu       60,00 €     60,00 €       60,00 €     60,00 €       60,00 €     60,00 €       60,00 €     60,00 €       60,00 €     60,00 €       60,00 €     60,00 €       60,00 €     60,00 €       60,00 €     60,00 €       60,00 €     60,00 €       60,00 €     60,00 €       60,00 €     60,00 €       10     10                                                                                                    |

#### Klicken Sie danach auf "DTA-Assistent" und erstellen Sie die entsprechende DTA-Datei.

#### Hinweis:

Als Datenträgeraustausch-Verfahren (DTA oder auch DTAUS genannt) wird ein Verfahren im bargeldlosen Zahlungsverkehr bezeichnet. Um als Kunde (z.B. als Verein) am Datenträgeraustausch-Verfahren teilnehmen zu können, benötigt man ein Programm, welches eine DTA-Datei erstellen kann, und ein Kreditinstitut, welches diese entgegennimmt. Viele Banken und Sparkassen bieten diesen Service für Vereine oder Firmen an.

# 7.2 DTA-Assistent / DTA-Datei erstellen

Hier werden alle Offenen Posten auf Lastschrift überprüft und je nach Selektion eine DTA-Datei erstellt. Zusätzlich haben Sie die Möglichkeit vor Generierung einer DTA-Datei eine Vorschau starten lassen.

a.) Definieren Sie den Buchungszeitraum und den Fälligkeitszeitraum von 01.01.des aktuellen Jahres bis zum heutigen Datum.

Hinweis: Definieren Sie bei folgenden Beitragseinzügen diesen Zeitraum bis Datum Ihres letzten Beitragseinzuges zurück. Dadurch ist gewährleistet, dass auch wirklich alle Beitrage berücksichtigt werden.

Wählen Sie im Feld "Aktivkonto" den Eintrag "945 -- Bank" aus.

Hinweis: Dieses Konto ist in der Administration unter Stammdaten als Bankkonto hinterlegt.

- b.) Falls Sie eine Vorschau der zu generierenden Buchungen wünschen, dann klicken Sie auf "Vorschau starten" und Sie erhalten eine Übersicht der Mitglieder und deren zu zahlenden Beiträge sowie deren hinterlegten Bankdaten.
- c.) Klicken Sie danach links unten auf "Buchen".
- d.) Auf dem folgenden Bildschirm wählen Sie rechts unten "Zurück zur Übersicht".

| 🥑 🔹 🖓 uctps        | ://svereindem                                                                                                    | o.ophinex.de/mio/bu                                                                                                    | chhaltung/dta_assiste                                                                                                    | nt.php?iBenutzerId=9&iKundeI                                                                                                    | d=4&ModePage=13                                                              | 08 🔨 🎒 🤧 🗙 Google                                                                                                    |                                                                                         |                                                                                                    |
|--------------------|----------------------------------------------------------------------------------------------------|----------------------------------------------------------------------------------------------------|----------------------------------------------------------------------------------------------------|----------------------------------------------------------------------------------------------------|------------------------------------------------------------------------------|----------------------------------------------------------------------------------------------------|-----------------------------------------------------------------------------------------|----------------------------------------------------------------------------------------------------|
| 😥 🙋 SV Muste       | rstadt e.V. (Si                                                                                                    | upport Tineon) - DTA                                                                                                    | -Assistent                                                                                                    |                                                                                                    |                                                                              | 3                                                                                                    | • 🖾 •                                                                                   | ⊕ • Е (                                                                                                    |
|                    | FBnet                                                                                                    |                                                                                                    | Hier könnte<br>Vereinslogo st                                                                                                    | Ihr<br>ehen!                                                                                                    | 2.8                                                                          |                                                                                                    |                                                                                         |                                                                                                    |
| ein Portal I       | nformation                                                                                                    | Organisation                                                                                                    | i Kommunikati                                                                                                    | on Hilfe                                                                                                    |                                                                              |                                                                                                    | 69                                                                                      | Max Musterma                                                                                                    |
| ffene Posten Ma    | anuelle Buch                                                                                                    | nung Beitragsaut                                                                                                    | omatik Rechnung                                                                                                    | en DTA-Assistent Konte                                                                                                    | enübersicht Sper                                                             | nden Buchungsjournal                                                                                                    |                                                                                         |                                                                                                    |
| Sie sind hier: Org | anisation > P                                                                                                    | Finanzen > DTA-As                                                                                                    | sistent                                                                                                    |                                                                                                    |                                                                              |                                                                                                    |                                                                                         |                                                                                                    |
| DTA Assistent      |                                                                                                    |                                                                                                    |                                                                                                    |                                                                                                    |                                                                              |                                                                                                    |                                                                                         |                                                                                                    |
| -                  |                                                                                                    |                                                                                                    |                                                                                                    |                                                                                                    |                                                                              |                                                                                                    | -                                                                                       |                                                                                                    |
| suchungsoatum v    | on [1                                                                                                    | 4 August                                                                                                    | 2007 -                                                                                                    | DIS                                                                                                    |                                                                              | 14 • August • 2007 •                                                                                                    |                                                                                         |                                                                                                    |
| alligkeitsoatum vo | on [1                                                                                                    | 4 💌 August                                                                                                    | 2007 💌 🚃                                                                                                    | bis                                                                                                    |                                                                              | 14 • August • 2007 •                                                                                                    |                                                                                         |                                                                                                    |
| JIA-Aft            | L                                                                                                    | astschrift                                                                                                    |                                                                                                    |                                                                                                    | nto                                                                          | 0920 Kasse                                                                                                    |                                                                                         | <u> </u>                                                                                                    |
| Abteilung          | A                                                                                                    | lle                                                                                                    |                                                                                                    | *                                                                                                    |                                                                              | Vorschau starten                                                                                                    |                                                                                         |                                                                                                    |
|                    |                                                                                                    |                                                                                                    |                                                                                                    |                                                                                                    |                                                                              |                                                                                                    |                                                                                         |                                                                                                    |
|                    |                                                                                                    |                                                                                                    |                                                                                                    |                                                                                                    |                                                                              |                                                                                                    |                                                                                         |                                                                                                    |
|                    |                                                                                                    |                                                                                                    |                                                                                                    |                                                                                                    |                                                                              |                                                                                                    |                                                                                         |                                                                                                    |
| <b>-</b>           | Datum                                                                                                    | Fälligkeitsdatum                                                                                                    | Beitragsfälligkeit                                                                                                    | Personenkonto                                                                                                    | Einnahmekonto                                                                | Buchungstext                                                                                                    | Umsatz                                                                                  | Status                                                                                                    |
|                    | Datum<br>14.08.2007                                                                                                    | Fälligkeitsdatum<br>14.08.2007                                                                                                    | Beitragsfälligkeit<br>14.08.2007                                                                                                    | Personenkonto<br>10889 - Binder, Markus                                                                                                    | Einnahmekonto<br>2110                                                        | Buchungstext<br>Beiragseinzug für Abteilung Fußball                                                                                                    | Um satz<br>60,00                                                                        | Status<br>Forderung erze                                                                                                    |
|                    | Datum<br>14.08.2007<br>14.08.2007                                                                                                    | Fälligkeitsdatum<br>14.08.2007<br>14.08.2007                                                                                                    | Beitragsfälligkeit<br>14.08.2007<br>14.08.2007                                                                                                    | Personenkonto<br>10889 - Binder, Markus<br>10889 - Binder, Markus                                                                                                    | Einnahmekonto<br>2110<br>2110                                                | Buchungstext<br>Beitragseinzug für Abteilung Fußball<br>Beitragseinzug für Abteilung Fußball                                                                                                    | Umsatz<br>60,00<br>60,00                                                                | Status<br>Forderung erzi<br>Forderung erzi                                                                                                    |
|                    | Datum<br>14.08.2007<br>14.08.2007<br>14.08.2007                                                                                                    | Fälligkeitsdatum<br>14.08.2007<br>14.08.2007<br>14.08.2007                                                                                                    | Beitragsfälligkeit<br>14.08.2007<br>14.08.2007<br>14.08.2007                                                                                                    | Personenkonto<br>10889 - Binder, Markus<br>10889 - Binder, Markus<br>10889 - Binder, Markus                                                                                                    | Einnahmekonto<br>2110<br>2110<br>2110<br>2110                                | Buchungstext<br>Beitragseinzug für Abteilung Fußball<br>Beitragseinzug für Abteilung Fußball<br>Beitragseinzug für Abteilung Fußball                                                                                                    | Umsatz<br>60,00<br>60,00<br>60,00                                                       | Status<br>Forderung erze<br>Forderung erze                                                                                                    |
|                    | Datum<br>14.08.2007<br>14.08.2007<br>14.08.2007<br>14.08.2007                                                                                                   | Fälligkeitsdatum<br>14.08.2007<br>14.08.2007<br>14.08.2007<br>14.08.2007                                                                                                    | Beitragsfälligkeit<br>14.08.2007<br>14.08.2007<br>14.08.2007<br>14.08.2007                                                                                                   | Personenkonto<br>10889 - Binder, Markus<br>10889 - Binder, Markus<br>10889 - Binder, Markus<br>10889 - Binder, Markus                                                                                                    | Einnahmekonto<br>2110<br>2110<br>2110<br>2110<br>2110<br>2110                | Buchungstext<br>Beitragseinzug für Abteilung Fußball<br>Beitragseinzug für Abteilung Fußball<br>Beitragseinzug für Abteilung Fußball<br>Beitragseinzug für Abteilung Fußball                                                                                                    | Umsatz<br>60,00<br>60,00<br>60,00<br>60,00                                              | Status<br>Forderung erze<br>Forderung erze<br>Forderung erze<br>Forderung erze                                                                                           |
|                    | Datum<br>14.08.2007<br>14.08.2007<br>14.08.2007<br>14.08.2007<br>14.08.2007                                                                                     | Fälligkeitsdatum<br>14.08.2007<br>14.08.2007<br>14.08.2007<br>14.08.2007<br>14.08.2007                                                                                                    | Beitragsfälligkeit<br>14.08.2007<br>14.08.2007<br>14.08.2007<br>14.08.2007<br>14.08.2007<br>14.08.2007                                                                       | Personenkonto<br>10889 - Binder, Markus<br>10889 - Binder, Markus<br>10889 - Binder, Markus<br>10889 - Binder, Markus<br>10889 - Binder, Markus                                                                                                    | Einnahmekonto<br>2110<br>2110<br>2110<br>2110<br>2110<br>2110<br>2110        | Buchungstext<br>Beitragseinzug für Abteilung Fußball<br>Beitragseinzug für Abteilung Fußball<br>Beitragseinzug für Abteilung Fußball<br>Beitragseinzug für Abteilung Fußball<br>Beitragseinzug für Abteilung Fußball                                                                                                    | Umsatz<br>60,00<br>60,00<br>60,00<br>60,00<br>60,00                                     | Status<br>Forderung erze<br>Forderung erze<br>Forderung erze<br>Forderung erze                                                                                           |
|                    | Datum<br>14.08.2007<br>14.08.2007<br>14.08.2007<br>14.08.2007<br>14.08.2007<br>14.08.2007                                                                       | Fälligkeitsdatum<br>14.08.2007<br>14.08.2007<br>14.08.2007<br>14.08.2007<br>14.08.2007<br>14.08.2007                                                                                                    | Beitragsfälligkeit<br>14.08.2007<br>14.08.2007<br>14.08.2007<br>14.08.2007<br>14.08.2007<br>14.08.2007<br>14.08.2007                                                         | Personenkonto<br>10889 - Binder, Markus<br>10889 - Binder, Markus<br>10889 - Binder, Markus<br>10889 - Binder, Markus<br>10889 - Binder, Markus<br>10889 - Binder, Markus                                                                                                    | Einnahmekonto<br>2110<br>2110<br>2110<br>2110<br>2110<br>2110<br>2110<br>211 | Buchungstext<br>Beitragseinzug für Abteilung Fußball<br>Beitragseinzug für Abteilung Fußball<br>Beitragseinzug für Abteilung Fußball<br>Beitragseinzug für Abteilung Fußball<br>Beitragseinzug für Abteilung Fußball                                                                                                    | Umsatz<br>80,00<br>80,00<br>60,00<br>60,00<br>60,00<br>80,00                            | Status<br>Forderung erze<br>Forderung erze<br>Forderung erze<br>Forderung erze<br>Forderung erze                                                                         |
|                    | Datum<br>14.08.2007<br>14.08.2007<br>14.08.2007<br>14.08.2007<br>14.08.2007<br>14.08.2007<br>14.08.2007                                                         | Falligkeitsdatum<br>14.08.2007<br>14.08.2007<br>14.08.2007<br>14.08.2007<br>14.08.2007<br>14.08.2007<br>14.08.2007                                                                                                    | Beitragsfälligkeit<br>14.08.2007<br>14.08.2007<br>14.08.2007<br>14.08.2007<br>14.08.2007<br>14.08.2007<br>14.08.2007<br>14.08.2007                                           | Personenkonto 10889 - Binder, Markus 10889 - Binder, Markus 10889 - Binder, Markus 10889 - Binder, Markus 10889 - Binder, Markus 10889 - Binder, Markus 10889 - Binder, Markus                                                                                                    | Einnahmekonto<br>2110<br>2110<br>2110<br>2110<br>2110<br>2110<br>2110<br>211 | Buchungstext<br>Beitragseinzug für Abteilung Fußball<br>Beitragseinzug für Abteilung Fußball<br>Beitragseinzug für Abteilung Fußball<br>Beitragseinzug für Abteilung Fußball<br>Beitragseinzug für Abteilung Fußball<br>Beitragseinzug für Abteilung Fußball                                                                                                    | Umsatz<br>60,00<br>60,00<br>60,00<br>60,00<br>60,00<br>60,00<br>60,00                   | Status<br>Forderung erz:<br>Forderung erz:<br>Forderung erz:<br>Forderung erz:<br>Forderung erz:<br>Forderung erz:                                                       |
|                    | Datum<br>14.08.2007<br>14.08.2007<br>14.08.2007<br>14.08.2007<br>14.08.2007<br>14.08.2007<br>14.08.2007<br>14.08.2007                                           | Fälligkeitsdatum<br>14.08.2007<br>14.08.2007<br>14.08.2007<br>14.08.2007<br>14.08.2007<br>14.08.2007<br>14.08.2007<br>14.08.2007                                                                                                    | Beitragsfälligkeit<br>14.08.2007<br>14.08.2007<br>14.08.2007<br>14.08.2007<br>14.08.2007<br>14.08.2007<br>14.08.2007<br>14.08.2007<br>14.08.2007                             | Personenkonto 10889 - Binder, Markus 10889 - Binder, Markus 10889 - Binder, Markus 10889 - Binder, Markus 10889 - Binder, Markus 10889 - Binder, Markus 10889 - Binder, Markus 10889 - Binder, Markus 10889 - Binder, Markus                                                                                                    | Einnahmekonto<br>2110<br>2110<br>2110<br>2110<br>2110<br>2110<br>2110<br>211 | Buchungstext<br>Beitragseinzug für Abteilung Fußball<br>Beitragseinzug für Abteilung Fußball<br>Beitragseinzug für Abteilung Fußball<br>Beitragseinzug für Abteilung Fußball<br>Beitragseinzug für Abteilung Fußball<br>Beitragseinzug für Abteilung Fußball<br>Beitragseinzug für Abteilung Fußball                                                                                 | Umsatz<br>60,00<br>60,00<br>60,00<br>60,00<br>60,00<br>60,00<br>60,00<br>60,00          | Status<br>Forderung erze<br>Forderung erze<br>Forderung erze<br>Forderung erze<br>Forderung erze<br>Forderung erze<br>Forderung erze                                     |
|                    | Datum<br>14.08.2007<br>14.08.2007<br>14.08.2007<br>14.08.2007<br>14.08.2007<br>14.08.2007<br>14.08.2007<br>14.08.2007<br>14.08.2007                             | Fälligkeitsdatum           14.08.2007           14.08.2007           14.08.2007           14.08.2007           14.08.2007           14.08.2007           14.08.2007           14.08.2007           14.08.2007           14.08.2007           14.08.2007           14.08.2007           14.08.2007           14.08.2007           14.08.2007                      | Beitragsfalligkeit<br>14.08.2007<br>14.08.2007<br>14.08.2007<br>14.08.2007<br>14.08.2007<br>14.08.2007<br>14.08.2007<br>14.08.2007<br>14.08.2007<br>14.08.2007               | Personenkonto 10889 - Binder, Markus 10889 - Binder, Markus 10889 - Binder, Markus 10889 - Binder, Markus 10889 - Binder, Markus 10889 - Binder, Markus 10889 - Binder, Markus 10889 - Binder, Markus 10889 - Binder, Markus 10889 - Binder, Markus                                                                                                    | Einnahmekonto<br>2110<br>2110<br>2110<br>2110<br>2110<br>2110<br>2110<br>211 | Buchungstext<br>Beitragseinzug für Abteilung Fußbal<br>Beitragseinzug für Abteilung Fußbal<br>Beitragseinzug für Abteilung Fußbal<br>Beitragseinzug für Abteilung Fußbal<br>Beitragseinzug für Abteilung Fußbal<br>Beitragseinzug für Abteilung Fußbal<br>Beitragseinzug für Abteilung Fußbal<br>Beitragseinzug für Abteilung Fußbal                                                 | Umsatz<br>60,00<br>60,00<br>60,00<br>60,00<br>60,00<br>60,00<br>60,00<br>60,00<br>60,00 | Status<br>Forderung erze<br>Forderung erze<br>Forderung erze<br>Forderung erze<br>Forderung erze<br>Forderung erze<br>Forderung erze<br>Forderung erze                   |
|                    | Datum<br>14.08.2007<br>14.08.2007<br>14.08.2007<br>14.08.2007<br>14.08.2007<br>14.08.2007<br>14.08.2007<br>14.08.2007<br>14.08.2007<br>14.08.2007<br>14.08.2007 | Fälligkeitsdatum<br>14.08.2007<br>14.08.2007<br>14.08.2007<br>14.08.2007<br>14.08.2007<br>14.08.2007<br>14.08.2007<br>14.08.2007<br>14.08.2007<br>14.08.2007<br>14.08.2007                                                                                                    | Beitragsfälligkeit<br>14.08.2007<br>14.08.2007<br>14.08.2007<br>14.08.2007<br>14.08.2007<br>14.08.2007<br>14.08.2007<br>14.08.2007<br>14.08.2007<br>14.08.2007<br>14.08.2007 | Personenkonto           10889 - Binder, Markus           10889 - Binder, Markus           10890 - Bisuberger, Markus           10890 - Bisuberger, Markus                                                                                                    | Einnahmekonto<br>2110<br>2110<br>2110<br>2110<br>2110<br>2110<br>2110<br>211 | Buchungstext<br>Beitragseinzug für Abteilung Fußball<br>Beitragseinzug für Abteilung Fußball<br>Beitragseinzug für Abteilung Fußball<br>Beitragseinzug für Abteilung Fußball<br>Beitragseinzug für Abteilung Fußball<br>Beitragseinzug für Abteilung Fußball<br>Beitragseinzug für Abteilung Fußball<br>Beitragseinzug für Abteilung Fußball<br>Beitragseinzug für Abteilung Fußball | Umsatz<br>60,00<br>60,00<br>60,00<br>60,00<br>60,00<br>60,00<br>60,00<br>60,00<br>60,00 | Status<br>Forderung erze<br>Forderung erze<br>Forderung erze<br>Forderung erze<br>Forderung erze<br>Forderung erze<br>Forderung erze<br>Forderung erze<br>Forderung erze |
|                    | Datum<br>14.08.2007<br>14.08.2007<br>14.08.2007<br>14.08.2007<br>14.08.2007<br>14.08.2007<br>14.08.2007<br>14.08.2007<br>14.08.2007<br>14.08.2007<br>reffer)    | Falligkeitsdatum           14.08.2007           14.08.2007           14.08.2007           14.08.2007           14.08.2007           14.08.2007           14.08.2007           14.08.2007           14.08.2007           14.08.2007           14.08.2007           14.08.2007           14.08.2007           14.08.2007           14.08.2007           14.08.2007 | Beitragsfälligkeit<br>14.08.2007<br>14.08.2007<br>14.08.2007<br>14.08.2007<br>14.08.2007<br>14.08.2007<br>14.08.2007<br>14.08.2007<br>14.08.2007<br>14.08.2007<br>14.08.2007 | Personenkonto           10889 - Binder, Markus           10889 - Binder, Markus           10890 - Biauberger, Mantred           10890 - Biauberger, Mantred | Einnahmekonto<br>2110<br>2110<br>2110<br>2110<br>2110<br>2110<br>2110<br>211 | Buchungstext<br>Beitragseinzug für Abteilung Fußball<br>Beitragseinzug für Abteilung Fußball<br>Beitragseinzug für Abteilung Fußball<br>Beitragseinzug für Abteilung Fußball<br>Beitragseinzug für Abteilung Fußball<br>Beitragseinzug für Abteilung Fußball<br>Beitragseinzug für Abteilung Fußball<br>Beitragseinzug für Abteilung Fußball<br>Beitragseinzug für Abteilung Fußball | Umsatz<br>60,00<br>60,00<br>60,00<br>60,00<br>60,00<br>60,00<br>60,00<br>60,00          | Status<br>Forderung erze<br>Forderung erze<br>Forderung erze<br>Forderung erze<br>Forderung erze<br>Forderung erze<br>Forderung erze<br>Forderung erze<br>Forderung erze |
|                    | Datum<br>14.08.2007<br>14.08.2007<br>14.08.2007<br>14.08.2007<br>14.08.2007<br>14.08.2007<br>14.08.2007<br>14.08.2007<br>14.08.2007<br>14.08.2007<br>reffer)    | Fälligkeitsdatum           14.08.2007           14.08.2007           14.08.2007           14.08.2007           14.08.2007           14.08.2007           14.08.2007           14.08.2007           14.08.2007           14.08.2007           14.08.2007           14.08.2007           14.08.2007           14.08.2007           14.08.2007                      | Beitragsfälligkeit<br>14.08.2007<br>14.08.2007<br>14.08.2007<br>14.08.2007<br>14.08.2007<br>14.08.2007<br>14.08.2007<br>14.08.2007<br>14.08.2007<br>14.08.2007               | Personenkonto 10889 - Binder, Markus 10889 - Binder, Markus 10889 - Binder, Markus 10889 - Binder, Markus 10889 - Binder, Markus 10889 - Binder, Markus 10889 - Binder, Markus 10889 - Binder, Markus 10889 - Biauberger, Manfred 10890 - Biauberger, Manfred                                                                                                    | Einnahmekonto<br>2110<br>2110<br>2110<br>2110<br>2110<br>2110<br>2110<br>211 | Buchungstext<br>Beitragseinzug für Abteilung Fußball<br>Beitragseinzug für Abteilung Fußball<br>Beitragseinzug für Abteilung Fußball<br>Beitragseinzug für Abteilung Fußball<br>Beitragseinzug für Abteilung Fußball<br>Beitragseinzug für Abteilung Fußball<br>Beitragseinzug für Abteilung Fußball<br>Beitragseinzug für Abteilung Fußball<br>Beitragseinzug für Abteilung Fußball | Umsatz<br>60,00<br>60,00<br>60,00<br>60,00<br>60,00<br>60,00<br>60,00<br>60,00          | Status<br>Forderung erze<br>Forderung erze<br>Forderung erze<br>Forderung erze<br>Forderung erze<br>Forderung erze<br>Forderung erze<br>Forderung erze                   |

- e) Klicken Sie die linke Auswahl an und speichern Sie die DTA-Datei an einen von Ihnen gewünschten Speicherort (z. B. Diskette Laufwerk A: oder ein Ordner auf der Festplatte zur Übertragung der Daten über das Onlinebanking).
- f.) Wenn Sie die Daten auf einer Diskette bei Ihrer Sparkasse einreichen, klicken Sie auch die rechte Option an und lassen Sie sich den angezeigten DTA-Begleitschein ausdrucken. Diesen reichen Sie zusammen mit der Diskette bei Ihrer Sparkasse ein.
- g.) Klicken Sie danach auf den Gesamtbetrag (s. Bild).

| 😥 🛛 🔍 SV Mus                                                                                                    | terstadt e.V. (Su                                                | pport Tineon) - DTA-Assistent                                                                                                    |                                |                                               |                            |                                                                                                    |                                                                                                    | <u>م</u>                                                                                                    | <b>□</b> • <b>⊕</b> •                                                                                                    | -          |
|----------------------------------------------------------------------------------------------------|------------------------------------------------------------------|----------------------------------------------------------------------------------------------------|--------------------------------|-----------------------------------------------|----------------------------|----------------------------------------------------------------------------------------------------|----------------------------------------------------------------------------------------------------|----------------------------------------------------------------------------------------------------|----------------------------------------------------------------------------------------------------|------------|
|                                                                                                    | DFBnet                                                           | Hie<br>Vereir                                                                                                    | r könnte Ihr<br>nslogo stehen! |                                               | 1.1                        | É                                                                                                    |                                                                                                    |                                                                                                    | N                                                                                                    |            |
| ein Portal                                                                                                    | Information                                                      | Organisation Kor                                                                                                    | mmunikation                    | Hilfe                                         |                            |                                                                                                    |                                                                                                    |                                                                                                    | Max ML                                                                                                    | Isterm     |
| ffene Posten                                                                                                    | Manuelle Buch                                                    | ung Beitragsautomatik                                                                                                    | Rechnungen DTA-Assister        | nt Kontenüber                                 | sicht Spend                | en Buchu                                                                                              | ngsjournal                                                                                                    |                                                                                                    |                                                                                                    |            |
| Sie sind hier: O                                                                                                    | roanisation > F                                                  | inanzen > DTA-Assistent                                                                                                    |                                |                                               |                            |                                                                                                    |                                                                                                    |                                                                                                    |                                                                                                    |            |
| DTA-Assistent                                                                                                    | geneed of the                                                    |                                                                                                    |                                |                                               |                            |                                                                                                    |                                                                                                    |                                                                                                    |                                                                                                    | _          |
|                                                                                                    |                                                                  |                                                                                                    |                                |                                               |                            |                                                                                                    |                                                                                                    |                                                                                                    |                                                                                                    |            |
|                                                                                                    |                                                                  |                                                                                                    |                                |                                               |                            |                                                                                                    |                                                                                                    |                                                                                                    |                                                                                                    |            |
| Buchungsdatum                                                                                                    | von 14                                                           | August - 2007                                                                                                    | -                              | 015                                           |                            | 14 - Au                                                                                               | aust 🔹 🖾                                                                                                    | 2007 - 6                                                                                                    |                                                                                                    |            |
| Buchungsdatum<br>Fälliokeitsdatum                                                                                    | von 14                                                           | t ▼ August ▼ 2007                                                                                                    |                                | bis                                           |                            | 14 • Au                                                                                               | gust                                                                                                    | 2007 🗾 📻                                                                                                    |                                                                                                    |            |
| Buchungsdatum<br>Fálligkeitsdatum                                                                                    | von 14<br>von 14                                                 | August 2007                                                                                                    |                                | bis<br>Aktivkanta                             |                            | 14 - Au                                                                                               | gust 🖃                                                                                                    | 2007 💌 📻<br>2007 💌 📻                                                                                                    |                                                                                                    |            |
| Buchungsdatum<br>Fälligkeitsdatum<br>DTA-Art                                                                         | von [14<br>von [14                                               | August 2007<br>August 2007                                                                                                    |                                | bis<br>Aktivkonto                             |                            | 14 - Au<br>14 - Au<br>0920 - Ka                                                                       | gust 💽<br>gust 💽                                                                                                    | 2007 👤 🖥                                                                                                    |                                                                                                    |            |
| Buchungsdatum<br>Fálligkeitsdatum<br>DTA-Art<br>Abteilung                                                            | von 14<br>von 14<br>[Le<br>[A]                                   | August 2007<br>August 2007<br>Astschrift                                                                                                    |                                | bis<br>bis<br>Aktivkonto                      |                            | 14 • Au<br>14 • Au<br>0920 - Ka<br>Vorschau st                                                        | gust 💽<br>gust 💽<br>asse<br>tarten                                                                                                    | 2007 丈 🖥                                                                                                    |                                                                                                    |            |
| Buchungsdatum<br>Fälligkeitsdatum<br>DTA-Art<br>Abteilung                                                            | von 14<br>von 14<br>Le<br>Al                                     | August 2007<br>August 2007<br>Astschrift                                                                                                    |                                | bis<br>Aktivkonto                             |                            | 14 ▼ Au<br>14 ▼ Au<br>0920 - Ka<br>Vorschau st                                                        | gust 💽                                                                                                    | 2007 💽 🖬                                                                                                    |                                                                                                    |            |
| Buchungsdatum<br>Fälligkeitsdatum<br>DTA-Art<br>Abteilung<br>Überslicht DTA-                                         | von 14<br>von 14<br>Al<br>Erstellungen                           | August 2007<br>August 2007<br>Astschrift                                                                                                    |                                | bis<br>Aktivkonto                             |                            | 14 • Au<br>14 • Au<br>0920 - Ka<br>Vorschau st                                                        | gust 💽                                                                                                    | 2007 💽 🖬                                                                                                    |                                                                                                    |            |
| Buchungsdatum<br>Fälligkeitsdatum<br>DTA-Art<br>Abteilung<br>Übersicht DTA-                                          | von 14<br>von 14<br>Li<br>Al                                     | t ▼ August ▼ 2007<br>t ▼ August ▼ 2007<br>astschrift<br>le                                                                                                    |                                | bis<br>Aktivkonto                             | Gesamt                     | 14 ▼ Au<br>14 ▼ Au<br>0920 Ka<br>Vorschau s                                                           | gust<br>gust<br>asse<br>tarten<br>Bezahlt                                                                                                    | 2007 💽 🖬                                                                                                    | The second second secon |            |
| Buchungsdatum<br>Fälligkeitsdatum<br>DTA-Art<br>Abteilung<br>Ubersicht DTA-<br>Aktionen                              | von 14<br>von 14<br>La<br>Al<br>Erstellungen<br>Datum            | Fälligkeitsdatum                                                                                                    |                                | bis<br>bis<br>Aktivkonto<br>Abteilung         | Gesamt<br>Positionen       | 14 Au<br>14 Au<br>0920 - Ka<br>Vorschau st                                                            | gust  gust | 2007                                                                                                    | Offen Positionen                                                                                                    | Beti       |
| Buchungsdatum<br>Fälligkeitsdatum<br>DTA-Art<br>Abteilung<br>Übersicht DTA-<br>Aktionen                              | von 1.<br>von 1.<br>A<br>Erstellungen<br>Datum<br>14.08.2007     | August         2007           August         2007           August         2007           astschrift         2007           Fälligkeitsdatum         14.08.2007 - 14.08.2007 |                                | bis<br>bis<br>Aktivkonto<br>Abteilung<br>Alte | Gesamt<br>Positionen<br>16 | 14 ▲ Au           14 ▲ Au           0920 - Ka           Vorschau st           Betrag           960.00 | gust  gust gust gust gust gust gust gust gust                                                                                                    | 2007 -<br>2007 -<br>Betrag<br>0,00                                                                                                    | Offen<br>Positionen<br>16                                                                                                    | Bet<br>960 |
| Buchungsdatum<br>Fälligkeitsdatum<br>DTA-Art<br>Abteilung<br>Ubersicht DTA-<br>Aktionen<br>@TEES<br>Seite 1 on 1 (1) | von 1.<br>von 1.<br>Erstellungen<br>Datum<br>14.08.2007<br>Tenre | August         2007           August         2007           astschrift         2007           Ie         5           Fälligkeitsdatum         14.08.2007 - 14.08.2007        |                                | bis<br>bis<br>Aktivkonto<br>Abteilung<br>Alle | Gesamt<br>Positionen<br>16 | 14 ★ Au<br>14 ★ Au<br>0920 - Ka<br>Vorschau st<br>Betrag<br><u>960.00</u>                             | gust  gust gust Bezahlt Positionen 0                                                                                                    | 2007  2007  2007  2007  2007  2007  2007  2007  2007  2007  2007  2007  2007  2007  2007  2007  2007  2007  2007  2007  2007  2007  2007  2007  2007  2007  2007  2007  2007  2007  2007  2007  2007  2007  2007  2007  2007  2007  2007  2007  2007  2007  2007  2007  2007  2007  2007  2007  2007  2007  2007  2007  2007  2007  2007  2007  2007  2007  2007  2007  2007  2007  2007  2007  2007  2007  2007  2007  2007  2007  2007  2007  2007  2007  2007  2007  2007  2007  2007  2007  2007  2007  2007  2007  2007  2007  2007  2007  2007  2007  2007  2007  2007  2007  2007  2007  2007  2007  2007  2007  2007  2007  2007  2007  2007  2007  2007  2007  2007  2007  2007  2007  2007  2007  2007  2007  2007  2007  2007  2007  2007  2007  2007  2007  2007  2007  2007  2007  2007  2007  2007  2007  2007  2007  2007  2007  2007  2007  2007  2007  2007  2007  2007  2007  2007  2007  2007  2007  2007  2007  2007  2007  2007  2007  2007  2007  2007  2007  2007  2007  2007  2007  2007  2007  2007  2007  2007  2007  2007  2007  2007  2007  2007  2007  2007  2007  2007  2007  2007  2007  2007  2007  2007  2007  2007  2007  2007  2007  2007  2007  2007  2007  2007  2007  2007  2007  2007  2007  2007  2007  2007  2007  2007  2007  2007  2007  2007  2007  2007  2007  2007  2007  2007  2007  2007  2007  2007  2007  2007  2007  2007  2007  2007  2007  2007  2007  2007  2007  2007  2007  2007  2007  2007  2007  2007  2007  2007  2007  2007  2007  2007  2007  2007  2007  2007  2007  2007  2007  2007  2007  2007  2007  2007  2007  2007  2007  2007  2007  2007  2007  2007  2007  2007  2007  2007  2007  2007  2007  2007  2007  2007  2007  2007  2007  2007  2007  2007  2007  2007  2007  2007  2007  2007  2007  2007  2007  2007  2007  2007  2007  2007  2007  2007  2007  2007  2007  2007  2007  2007  2007  2007  2007  2007  2007  2007  2007  2007  2007  2007  2007  2007  2007  2007  2007  2007  2007  2007  2007  2007  2007  2007  2007  2007  2007  2007  2007  2007  2007  2007  2007  2007  2007  2007  2007  2007  2007  2007  2007  2007  2007  2007 | Offen<br>Positionen<br>16                                                                                                    | Bet<br>960 |

h.) Markieren Sie seitenweise die Einträge durch Mausklick in das Kästchen im grauen Bereich und wählen Sie rechts unten die Option "Buchen" aus. Der Status der Einträge ändert sich von "im Lastschriftverfahren" auf "Bezahlt".

Hinweis: Voraussetzungen hierfür sind die entsprechenden Zahlungseingänge auf Ihrem reellen Vereinskonto bei Ihrer Bank.

i.) Klicken Sie danach auf den einfachen Pfeil nach rechts. Dadurch gelangen Sie zur nächsten Seite Ihrer Mitglieder.

Führen Sie die Punkte h.) und i.) aus, bis Sie das Ende der Mitgliederliste erreicht haben (s. Bild).

| SV Muster:                                                                                                    | stadt e.V. (Si                                                                                                    | upport Tineon) - DTA                                                                                                    | -Assistent                                                                                                    |                                                                                                    |                                                                              |                                                                                                    | <b>☆</b> • ⊠                                                                            | (                                                                                                    |
|----------------------------------------------------------------------------------------------------|----------------------------------------------------------------------------------------------------|----------------------------------------------------------------------------------------------------|----------------------------------------------------------------------------------------------------|----------------------------------------------------------------------------------------------------|------------------------------------------------------------------------------|----------------------------------------------------------------------------------------------------|-----------------------------------------------------------------------------------------|----------------------------------------------------------------------------------------------------|
|                                                                                                    | Bnet                                                                                                    |                                                                                                    | Hier könnte<br>Vereinslogo s                                                                                                    | e Ihr<br>tehen!                                                                                                    | 2 3                                                                          |                                                                                                    |                                                                                         | S'e                                                                                                    |
| in Portal In                                                                                                    | formation                                                                                                    | Organisation                                                                                                    | Kommunika                                                                                                    | tion Hil                                                                                                    | fe                                                                           |                                                                                                    |                                                                                         | 😫 Max Musterma                                                                                                    |
| fene Posten Ma                                                                                                    | nuelle Buch                                                                                                    | hung Beitragsaut                                                                                                    | omatik Rechnun                                                                                                    | gen DTA-Assistent Kor                                                                                                    | ntenübersicht Sp                                                             | enden Buchungsjournal                                                                                                    |                                                                                         |                                                                                                    |
| ie sind hier: Orga                                                                                                    | nisation > F                                                                                                    | Finanzen > DTA-As                                                                                                    | sistent                                                                                                    |                                                                                                    |                                                                              |                                                                                                    |                                                                                         |                                                                                                    |
| TA-Assistent                                                                                                    |                                                                                                    |                                                                                                    |                                                                                                    |                                                                                                    |                                                                              |                                                                                                    |                                                                                         |                                                                                                    |
|                                                                                                    |                                                                                                    |                                                                                                    |                                                                                                    |                                                                                                    |                                                                              |                                                                                                    |                                                                                         |                                                                                                    |
| luchungsdatum vo                                                                                                    | n  1                                                                                                    | 4 🔽 August                                                                                                    | ▼ 2007 <b>▼</b>                                                                                                    | bis                                                                                                    |                                                                              | 14 August 2007                                                                                                    |                                                                                         |                                                                                                    |
| älligkeitsdatum vor                                                                                                    | 1                                                                                                    | 4 🗾 August                                                                                                    | 2007 -                                                                                                    | bis                                                                                                    |                                                                              | 14 August 2007                                                                                                    |                                                                                         |                                                                                                    |
| TA-Art                                                                                                    | L                                                                                                    | astschrift                                                                                                    |                                                                                                    | - Aktivi                                                                                                    | konto                                                                        | 0920 - Kasse                                                                                                    |                                                                                         | •                                                                                                    |
| bteilung                                                                                                    | A                                                                                                    | lle                                                                                                    |                                                                                                    | *                                                                                                    |                                                                              | Vorschau starten                                                                                                    |                                                                                         |                                                                                                    |
|                                                                                                    |                                                                                                    |                                                                                                    |                                                                                                    |                                                                                                    |                                                                              |                                                                                                    |                                                                                         |                                                                                                    |
| 2                                                                                                    | Datum                                                                                                    | Fälligkeitsdatum                                                                                                    | Beitragsfälligkeit                                                                                                    | Personenkonto                                                                                                    | Einnahmekonto                                                                | Buchungstext                                                                                                    | Umsatz                                                                                  | Status                                                                                                    |
| र<br>र                                                                                                    | Datum<br>14.08.2007                                                                                                   | Falligkeitsdatum                                                                                                    | Beitragsfälligkeit<br>14.08.2007                                                                                                    | Personenkonto<br>10890 - Blauberger, Manfred                                                                                                    | Einnahmekonto<br>2110                                                        | Buchungstext<br>Beitragseinzug für Abteilung Fußball                                                                                                    | Umsatz<br>60,00                                                                         | Status<br>im Lastschriftverfa                                                                                                    |
| য<br>য<br>য                                                                                                    | Datum<br>14.08.2007<br>14.08.2007                                                                                     | Fälligkeitsdatum<br>14.08.2007<br>14.08.2007                                                                                                    | Beitragsfälligkeit<br>14.08.2007<br>14.08.2007                                                                                                    | Personenkonto<br>10890 - Blauberger, Manfred<br>10890 - Blauberger, Manfred                                                                                                    | Einnahmekonto<br>2110<br>2110                                                | Buchungstext<br>Beitragseinzug für Abteilung Fußball<br>Beitragseinzug für Abteilung Fußball                                                                                                    | Umsatz<br>60,00<br>60,00                                                                | Status<br>im Lastschriftverfal<br>im Lastschriftverfal                                                                                                    |
| र र<br>र<br>र                                                                                                    | Datum<br>14.08.2007<br>14.08.2007<br>14.08.2007                                                                       | Falligkeitsdatum<br>14.08.2007<br>14.08.2007<br>14.08.2007                                                                                                    | Beitragsfalligkeit<br>14.08.2007<br>14.08.2007<br>14.08.2007                                                                                                    | Personenkonto<br>10890 - Blauberger, Manfred<br>10890 - Blauberger, Manfred<br>10890 - Blauberger, Manfred                                                                                                    | Einnahmekonto<br>2110<br>2110<br>2110<br>2110                                | Buchungstext<br>Betragseinzug für Abteilung Fußball<br>Betragseinzug für Abteilung Fußball<br>Betragseinzug für Abteilung Fußball                                                                                                    | Umsatz<br>60,00<br>60,00<br>60,00                                                       | Status<br>im Lastschriftverfal<br>im Lastschriftverfal<br>im Lastschriftverfal                                                                                                    |
| হ<br>হ<br>হ<br>হ<br>হ<br>হ<br>হ<br>হ                                                                                                    | Datum<br>14.08.2007<br>14.08.2007<br>14.08.2007<br>14.08.2007                                                         | Falligkeitsdatum           14.08.2007           14.08.2007           14.08.2007           14.08.2007           14.08.2007                                                                                                    | Beitragsfälligkeit<br>14.08.2007<br>14.08.2007<br>14.08.2007<br>14.08.2007                                                                                                   | Personenkonto<br>10890 - Blauberger, Manfred<br>10890 - Blauberger, Manfred<br>10890 - Blauberger, Manfred<br>10890 - Blauberger, Manfred                                                                                                    | Einnahmekonto<br>2110<br>2110<br>2110<br>2110<br>2110                        | Buchungstext<br>Beitragseinzug für Abteilung Fußball<br>Beitragseinzug für Abteilung Fußball<br>Beitragseinzug für Abteilung Fußball<br>Beitragseinzug für Abteilung Fußball                                                                                                    | Umsatz<br>60,00<br>60,00<br>60,00<br>60,00                                              | Status<br>Im Lastschriftverfal<br>Im Lastschriftverfal<br>Im Lastschriftverfal                                                                                                    |
| र र र र<br>र<br>र<br>र                                                                                                    | Datum<br>14.08.2007<br>14.08.2007<br>14.08.2007<br>14.08.2007<br>14.08.2007                                           | Falligkeits datum<br>14.08.2007<br>14.08.2007<br>14.08.2007<br>14.08.2007<br>14.08.2007                                                                                                    | Beitragsfälligkeit<br>14.08.2007<br>14.08.2007<br>14.08.2007<br>14.08.2007<br>14.08.2007                                                                                     | Personenkonto<br>10890 - Blauberger, Manfred<br>10890 - Blauberger, Manfred<br>10890 - Blauberger, Manfred<br>10890 - Blauberger, Manfred                                                                                                    | Einnahmekonto<br>2110<br>2110<br>2110<br>2110<br>2110<br>2110                | Buchungstext<br>Beitragseinzug für Abteilung Fußball<br>Beitragseinzug für Abteilung Fußball<br>Beitragseinzug für Abteilung Fußball<br>Beitragseinzug für Abteilung Fußball                                                                                                    | Umsatz<br>60,00<br>60,00<br>60,00<br>60,00<br>60,00                                     | Status<br>im Lastschriftverfal<br>im Lastschriftverfal<br>im Lastschriftverfal<br>im Lastschriftverfal                                                                                                 |
| र र र र र र र<br>२<br>२<br>२                                                                                                    | Datum<br>14.08.2007<br>14.08.2007<br>14.08.2007<br>14.08.2007<br>14.08.2007<br>14.08.2007                             | Falligkeitsdatum<br>14.08.2007<br>14.08.2007<br>14.08.2007<br>14.08.2007<br>14.08.2007<br>14.08.2007                                                                                                    | Beitragsfälligkeit<br>14.08.2007<br>14.08.2007<br>14.08.2007<br>14.08.2007<br>14.08.2007<br>14.08.2007                                                                       | Personenkonto<br>10890 - Blauberger, Manfred<br>10890 - Blauberger, Manfred<br>10890 - Blauberger, Manfred<br>10890 - Blauberger, Manfred<br>10890 - Blauberger, Manfred                                                                                                    | Einnahmekonto<br>2110<br>2110<br>2110<br>2110<br>2110<br>2110<br>2110        | Buchungstext<br>Betragseinzug für Abteilung Fußball<br>Betragseinzug für Abteilung Fußball<br>Betragseinzug für Abteilung Fußball<br>Betragseinzug für Abteilung Fußball<br>Betragseinzug für Abteilung Fußball                                                                                                    | Umsatz<br>60,00<br>60,00<br>60,00<br>60,00<br>60,00                                     | Status<br>im Lastschriftverfal<br>im Lastschriftverfal<br>im Lastschriftverfal<br>im Lastschriftverfal<br>Im Lastschriftverfal                                                                         |
| य य य य य य य           य य य य य य य य                                                                                                    | Datum<br>14.08.2007<br>14.08.2007<br>14.08.2007<br>14.08.2007<br>14.08.2007<br>14.08.2007                             | Falligkeitsdatum           14.08.2007           14.08.2007           14.08.2007           14.08.2007           14.08.2007           14.08.2007           14.08.2007           14.08.2007           14.08.2007           14.08.2007           14.08.2007                                                                                     | Beitragsfälligkeit<br>14.08.2007<br>14.08.2007<br>14.08.2007<br>14.08.2007<br>14.08.2007<br>14.08.2007<br>14.08.2007                                                         | Personenkonto<br>10890 - Blauberger, Manfred<br>10890 - Blauberger, Manfred<br>10890 - Blauberger, Manfred<br>10890 - Blauberger, Manfred<br>10890 - Blauberger, Manfred<br>10890 - Blauberger, Manfred                                                                                                    | Einnahmekonto<br>2110<br>2110<br>2110<br>2110<br>2110<br>2110<br>2110<br>211 | Buchungstext<br>Beitragseinzug für Abteilung Fußball<br>Beitragseinzug für Abteilung Fußball<br>Beitragseinzug für Abteilung Fußball<br>Beitragseinzug für Abteilung Fußball<br>Beitragseinzug für Abteilung Fußball<br>Beitragseinzug für Abteilung Fußball                                                                                                    | Umsatz<br>60,00<br>60,00<br>60,00<br>60,00<br>60,00<br>60,00                            | Status<br>im Lastschriftverfal<br>im Lastschriftverfal<br>im Lastschriftverfal<br>im Lastschriftverfal<br>im Lastschriftverfal<br>im Lastschriftverfal                                                 |
| र         र                                                                                                    | Datum<br>14.08.2007<br>14.08.2007<br>14.08.2007<br>14.08.2007<br>14.08.2007<br>14.08.2007<br>14.08.2007               | Falligkeits datum           14.08.2007           14.08.2007           14.08.2007           14.08.2007           14.08.2007           14.08.2007           14.08.2007           14.08.2007           14.08.2007           14.08.2007           14.08.2007                                                                                    | Beitragsfälligkeit<br>14.08.2007<br>14.08.2007<br>14.08.2007<br>14.08.2007<br>14.08.2007<br>14.08.2007<br>14.08.2007<br>14.08.2007                                           | Personenkonto<br>10890 - Blauberger, Manfred<br>10890 - Blauberger, Manfred<br>10890 - Blauberger, Manfred<br>10890 - Blauberger, Manfred<br>10890 - Blauberger, Manfred<br>10890 - Blauberger, Manfred<br>10890 - Blauberger, Manfred                                                                                    | Einnahmekonto<br>2110<br>2110<br>2110<br>2110<br>2110<br>2110<br>2110<br>211 | Buchungstext<br>Beitragseinzug für Abteilung Fußball<br>Beitragseinzug für Abteilung Fußball<br>Beitragseinzug für Abteilung Fußball<br>Beitragseinzug für Abteilung Fußball<br>Beitragseinzug für Abteilung Fußball<br>Beitragseinzug für Abteilung Fußball<br>Beitragseinzug für Abteilung Fußball                                                                                 | Umsatz<br>60,00<br>60,00<br>60,00<br>60,00<br>60,00<br>60,00<br>60,00                   | Status<br>im Lastschriftverfal<br>im Lastschriftverfal<br>im Lastschriftverfal<br>im Lastschriftverfal<br>im Lastschriftverfal<br>im Lastschriftverfal                                                 |
| र य र र र र र र र र र र र र र र र र र र                                                                                                    | Datum<br>14.08.2007<br>14.08.2007<br>14.08.2007<br>14.08.2007<br>14.08.2007<br>14.08.2007<br>14.08.2007<br>14.08.2007 | Falligkeitsdatum           14.08.2007           14.08.2007           14.08.2007           14.08.2007           14.08.2007           14.08.2007           14.08.2007           14.08.2007           14.08.2007           14.08.2007           14.08.2007           14.08.2007           14.08.2007           14.08.2007           14.08.2007 | Beitragsfälligkeit<br>14.08.2007<br>14.08.2007<br>14.08.2007<br>14.08.2007<br>14.08.2007<br>14.08.2007<br>14.08.2007<br>14.08.2007<br>14.08.2007                             | Personenkonto<br>10890 - Blauberger, Manfred<br>10890 - Blauberger, Manfred<br>10890 - Blauberger, Manfred<br>10890 - Blauberger, Manfred<br>10890 - Blauberger, Manfred<br>10890 - Blauberger, Manfred<br>10890 - Blauberger, Manfred<br>10890 - Blauberger, Manfred<br>10889 - Binder, Markus<br>10889 - Binder, Markus | Einnahmekonto<br>2110<br>2110<br>2110<br>2110<br>2110<br>2110<br>2110<br>211 | Buchungstext<br>Beitragseinzug für Abteilung Fußball<br>Beitragseinzug für Abteilung Fußball<br>Beitragseinzug für Abteilung Fußball<br>Beitragseinzug für Abteilung Fußball<br>Beitragseinzug für Abteilung Fußball<br>Beitragseinzug für Abteilung Fußball<br>Beitragseinzug für Abteilung Fußball<br>Beitragseinzug für Abteilung Fußball                                         | Umsatz<br>60,00<br>60,00<br>60,00<br>60,00<br>60,00<br>60,00<br>60,00<br>60,00          | Status<br>im Lastschriftverfah<br>im Lastschriftverfah<br>im Lastschriftverfah<br>im Lastschriftverfah<br>im Lastschriftverfah<br>im Lastschriftverfah<br>im Lastschriftverfah                         |
| 0     0     0     0     0     0     0     0     0     0     0     0     0     0     0     0     0     0     0     0     0     0     0     0     0     0     0     0     0     0     0     0     0     0     0     0     0     0     0     0     0     0     0     0     0     0     0     0     0     0     0     0     0     0     0     0     0     0     0     0     0     0     0     0     0     0     0     0     0     0     0     0     0     0     0     0     0     0     0     0     0     0     0     0     0     0     0     0     0     0     0     0     0     0     0     0     0     0     0     0     0     0     0     0     0     0     0     0     0     0     0     0     0     0     0     0     0     0     0     0     0     0     0     0     0     0     0     0     0     0     0     0     0     0     0     0 <td>Datum<br/>14.08.2007<br/>14.08.2007<br/>14.08.2007<br/>14.08.2007<br/>14.08.2007<br/>14.08.2007<br/>14.08.2007<br/>14.08.2007</td> <td>Falligkeitsdatum           14.08.2007           14.08.2007           14.08.2007           14.08.2007           14.08.2007           14.08.2007           14.08.2007           14.08.2007           14.08.2007           14.08.2007           14.08.2007           14.08.2007           14.08.2007           14.08.2007           14.08.2007</td> <td>Beitragsfälligkeit<br/>14.08.2007<br/>14.08.2007<br/>14.08.2007<br/>14.08.2007<br/>14.08.2007<br/>14.08.2007<br/>14.08.2007<br/>14.08.2007<br/>14.08.2007<br/>14.08.2007<br/>14.08.2007</td> <td>Personenkonto<br/>10890 - Blauberger, Manfred<br/>10890 - Blauberger, Manfred<br/>10890 - Blauberger, Manfred<br/>10890 - Blauberger, Manfred<br/>10890 - Blauberger, Manfred<br/>10890 - Blauberger, Manfred<br/>10889 - Blauberger, Manfred<br/>10889 - Blauberger, Markus<br/>10889 - Blauberger, Markus</td> <td>Einnahmekonto<br/>2110<br/>2110<br/>2110<br/>2110<br/>2110<br/>2110<br/>2110<br/>211</td> <td>Buchungstext<br/>Beitragseinzug für Abteilung Fußball<br/>Beitragseinzug für Abteilung Fußball<br/>Beitragseinzug für Abteilung Fußball<br/>Beitragseinzug für Abteilung Fußball<br/>Beitragseinzug für Abteilung Fußball<br/>Beitragseinzug für Abteilung Fußball<br/>Beitragseinzug für Abteilung Fußball<br/>Beitragseinzug für Abteilung Fußball<br/>Beitragseinzug für Abteilung Fußball</td> <td>Umsatz<br/>60,00<br/>60,00<br/>60,00<br/>60,00<br/>60,00<br/>60,00<br/>60,00<br/>60,00<br/>60,00</td> <td>Status<br/>im Lastschriftverfal<br/>im Lastschriftverfal<br/>im Lastschriftverfal<br/>im Lastschriftverfal<br/>im Lastschriftverfal<br/>im Lastschriftverfal<br/>im Lastschriftverfal<br/>im Lastschriftverfal</td> | Datum<br>14.08.2007<br>14.08.2007<br>14.08.2007<br>14.08.2007<br>14.08.2007<br>14.08.2007<br>14.08.2007<br>14.08.2007 | Falligkeitsdatum           14.08.2007           14.08.2007           14.08.2007           14.08.2007           14.08.2007           14.08.2007           14.08.2007           14.08.2007           14.08.2007           14.08.2007           14.08.2007           14.08.2007           14.08.2007           14.08.2007           14.08.2007 | Beitragsfälligkeit<br>14.08.2007<br>14.08.2007<br>14.08.2007<br>14.08.2007<br>14.08.2007<br>14.08.2007<br>14.08.2007<br>14.08.2007<br>14.08.2007<br>14.08.2007<br>14.08.2007 | Personenkonto<br>10890 - Blauberger, Manfred<br>10890 - Blauberger, Manfred<br>10890 - Blauberger, Manfred<br>10890 - Blauberger, Manfred<br>10890 - Blauberger, Manfred<br>10890 - Blauberger, Manfred<br>10889 - Blauberger, Manfred<br>10889 - Blauberger, Markus<br>10889 - Blauberger, Markus                        | Einnahmekonto<br>2110<br>2110<br>2110<br>2110<br>2110<br>2110<br>2110<br>211 | Buchungstext<br>Beitragseinzug für Abteilung Fußball<br>Beitragseinzug für Abteilung Fußball<br>Beitragseinzug für Abteilung Fußball<br>Beitragseinzug für Abteilung Fußball<br>Beitragseinzug für Abteilung Fußball<br>Beitragseinzug für Abteilung Fußball<br>Beitragseinzug für Abteilung Fußball<br>Beitragseinzug für Abteilung Fußball<br>Beitragseinzug für Abteilung Fußball | Umsatz<br>60,00<br>60,00<br>60,00<br>60,00<br>60,00<br>60,00<br>60,00<br>60,00<br>60,00 | Status<br>im Lastschriftverfal<br>im Lastschriftverfal<br>im Lastschriftverfal<br>im Lastschriftverfal<br>im Lastschriftverfal<br>im Lastschriftverfal<br>im Lastschriftverfal<br>im Lastschriftverfal |

Abschließend prüfen Sie unter **Offene Posten**, ob Beiträge noch nicht bezahlt wurden. Beiträge die Bar oder per Überweisung bezahlt werden, müssen Sie manuell in Offene Posten glatt stellen.

Prüfen Sie ob die Beiträge korrekt auf dem dafür vorgesehenen Einnahmekonto und anschließend auf dem entsprechenden Aktivkonto (in diesem Fall "0945 – Bank") gebucht wurden.

Alle Buchungen werden im Buchungsjournal dokumentiert.